| I   | iNETsHOP | 1  |
|-----|----------|----|
| II  |          | 3  |
| 1   |          | 3  |
| 2   |          | 4  |
| 3   |          | 11 |
| 4   |          | 12 |
| 5   |          | 14 |
| 6   |          | 16 |
| 7   |          | 17 |
| III |          | 18 |
| 1   |          | 18 |
| 2   |          | 27 |
| IV  |          | 36 |
| 1   |          | 36 |
| 2   |          | 40 |
| V   |          | 41 |
| 1   |          | 41 |
| 2   |          | 43 |
| VI  |          |    |
| VI  |          | 45 |
| VII |          | 60 |

I

## 1 iNETsHOP

1

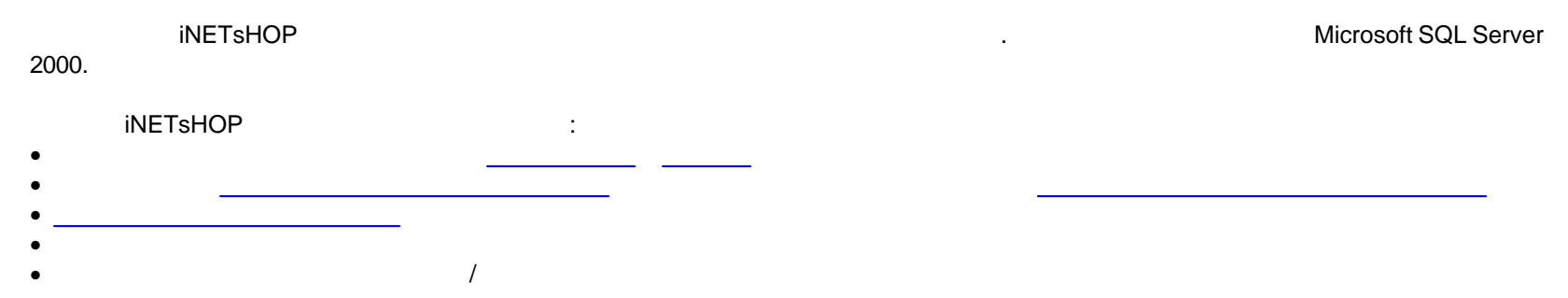

•

iNETsHOP 2

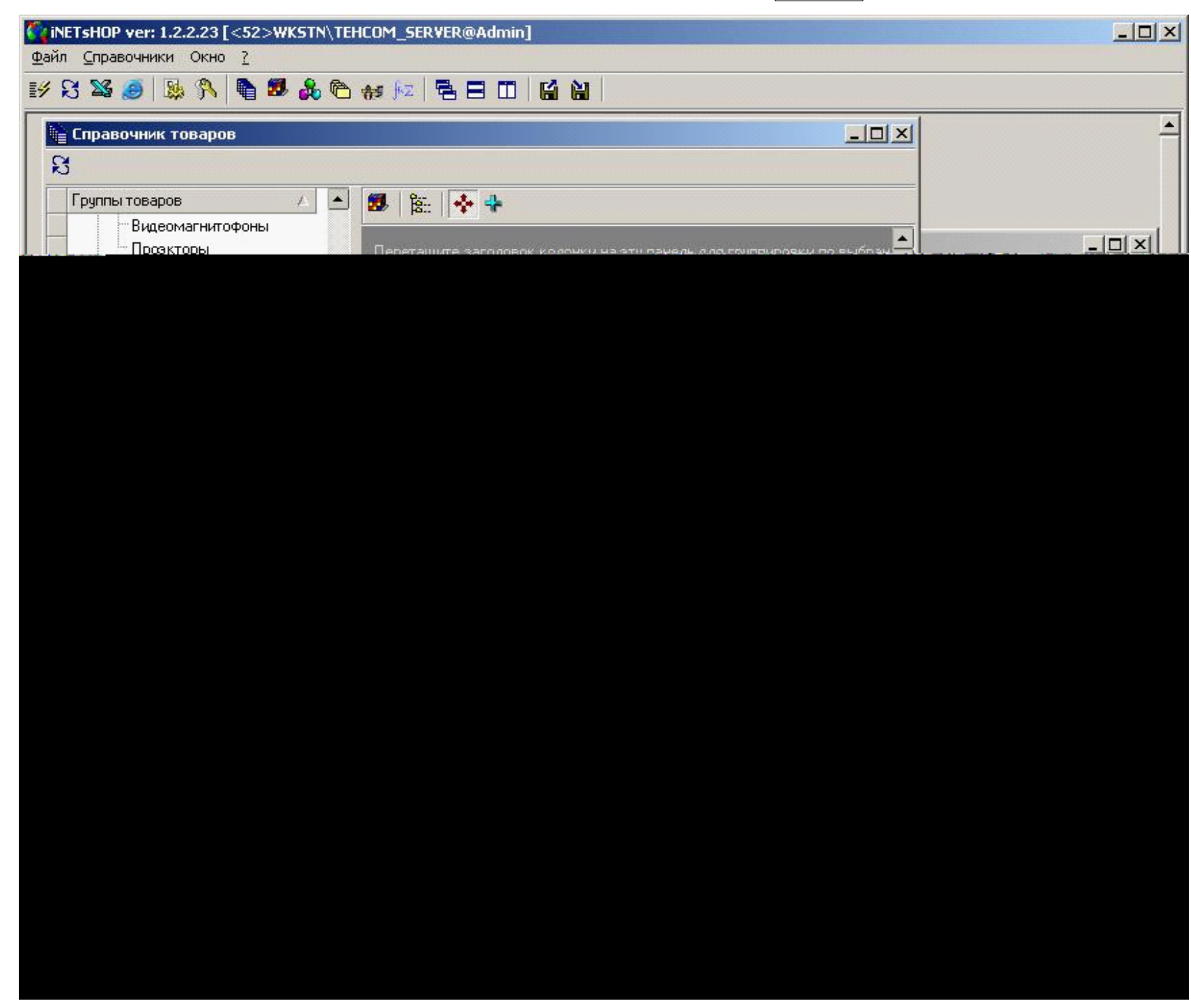

#### iNETsHOP@teh.com.ua

2

2.1

.

Ins. - Ctrl+Del. : 1. 2.

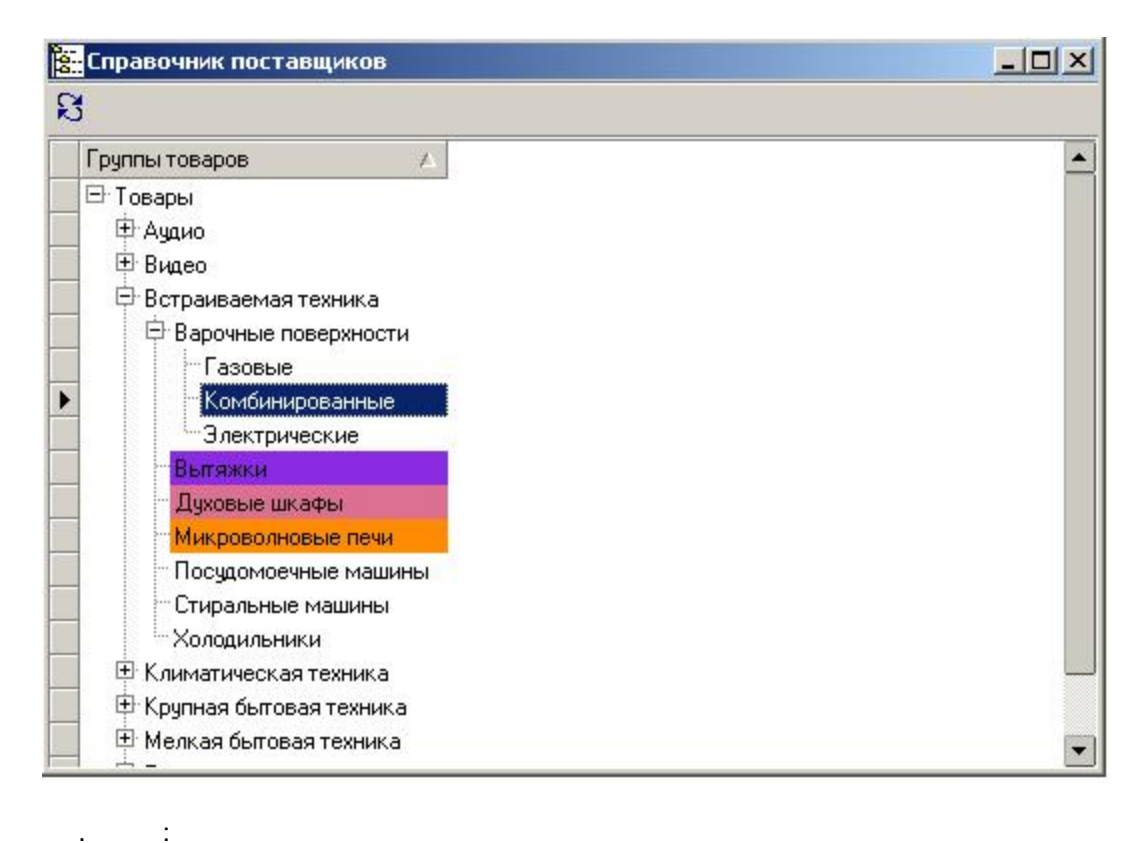

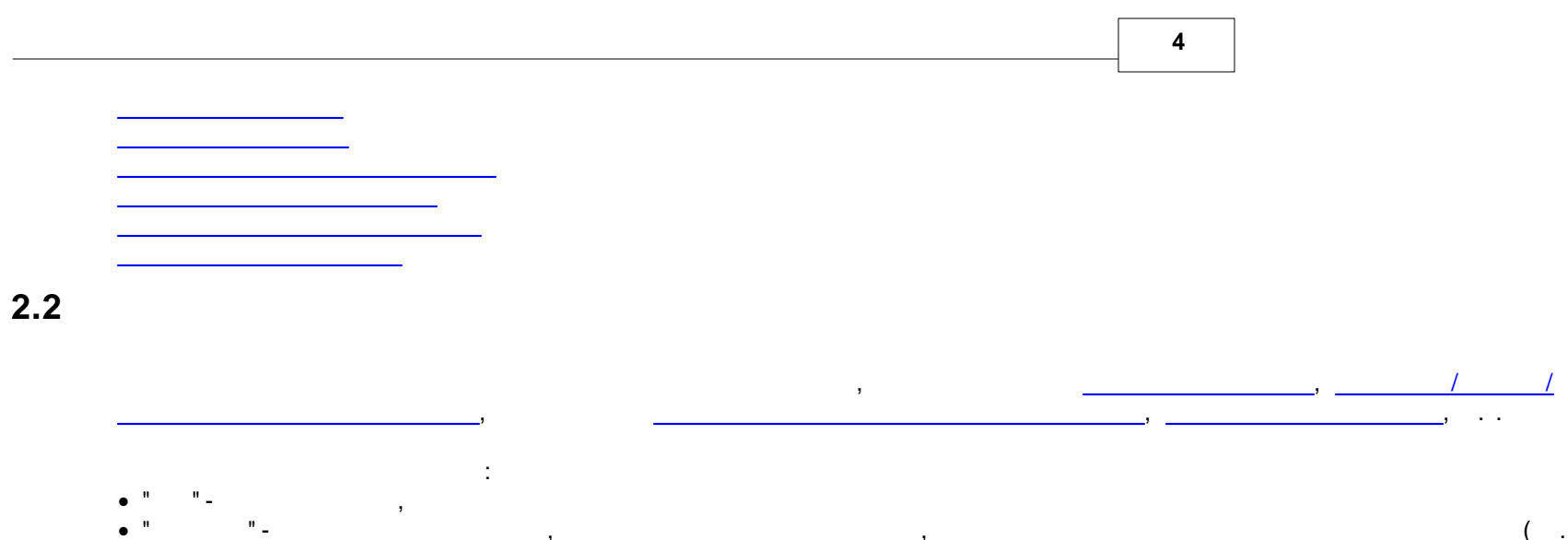

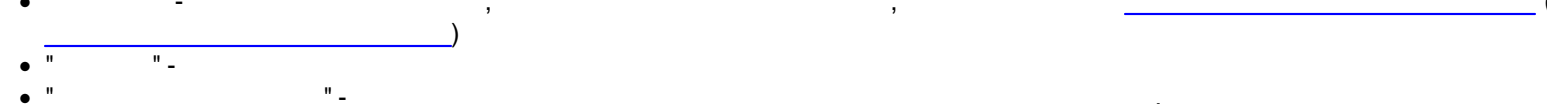

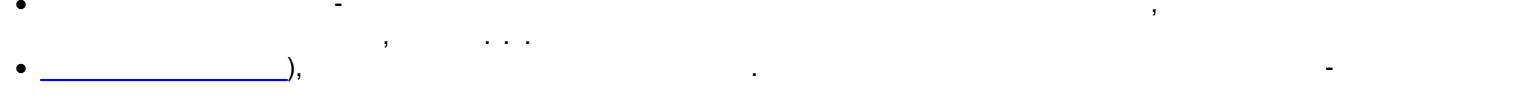

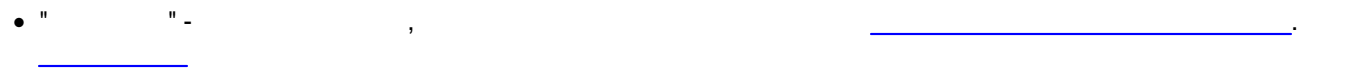

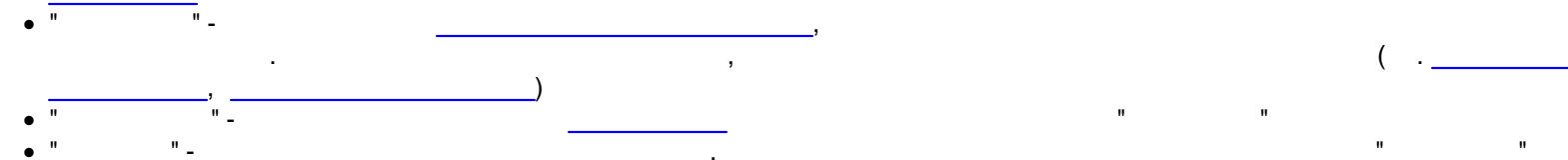

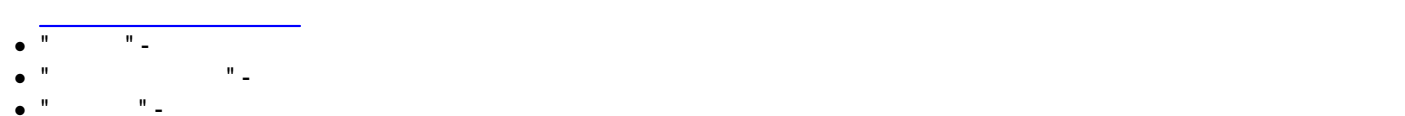

• " "\_\_\_\_\_. • " "\_\_\_\_\_/

| Справочник товаров   |             |                                                                                   |           |
|----------------------|-------------|-----------------------------------------------------------------------------------|-----------|
|                      |             |                                                                                   |           |
| Группы товаров       | ₫           | 1 隆二 🔶                                                                            |           |
| ⊡ Товары<br>†: Анано |             |                                                                                   |           |
|                      | Sec. Marchi | теретации е заполовок колонки на зратначеле динатрановорети јо вероканнован орат. | an in the |
|                      |             |                                                                                   |           |
|                      |             |                                                                                   |           |
|                      |             |                                                                                   |           |
|                      |             |                                                                                   |           |
|                      |             |                                                                                   |           |
|                      |             |                                                                                   |           |
|                      |             |                                                                                   |           |
|                      |             |                                                                                   |           |
|                      |             |                                                                                   |           |
|                      |             |                                                                                   |           |
|                      |             |                                                                                   |           |
|                      |             |                                                                                   |           |
|                      |             |                                                                                   |           |
|                      |             |                                                                                   |           |
|                      |             |                                                                                   |           |
|                      |             |                                                                                   |           |
|                      |             |                                                                                   |           |
|                      |             |                                                                                   |           |
|                      |             |                                                                                   |           |
|                      |             |                                                                                   |           |
|                      |             |                                                                                   |           |
|                      |             |                                                                                   |           |
|                      |             |                                                                                   |           |

( -

)

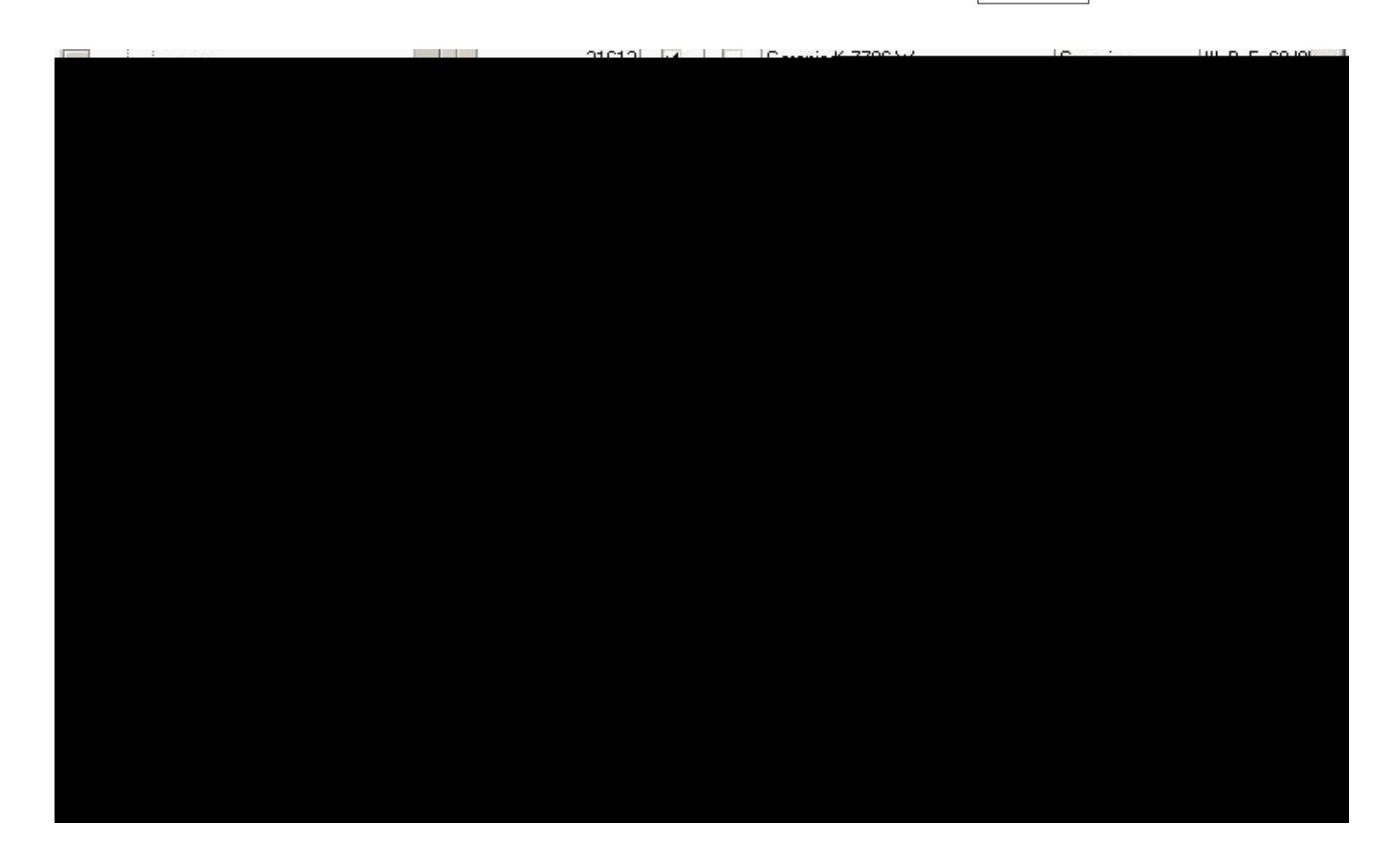

,

,

6

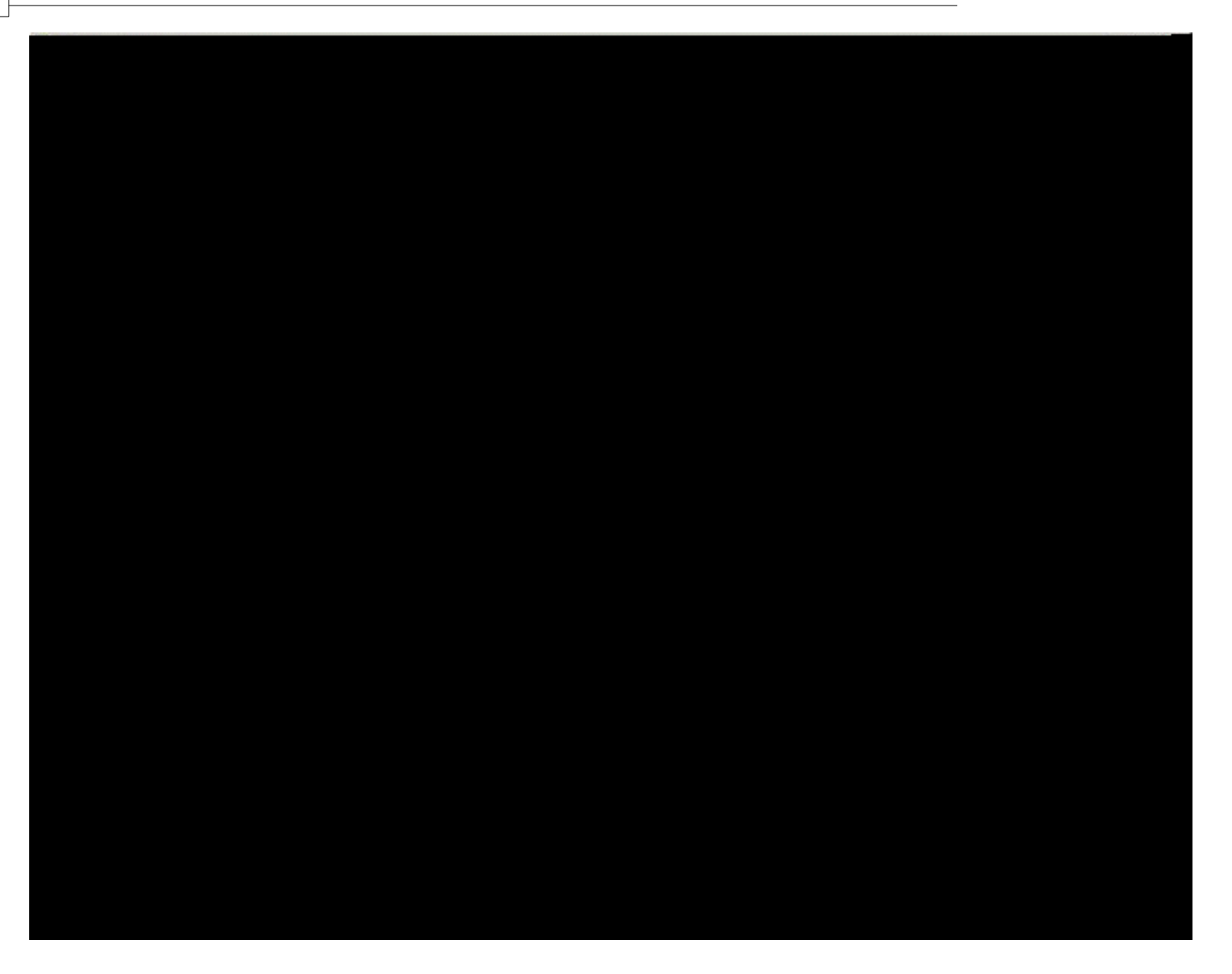

-

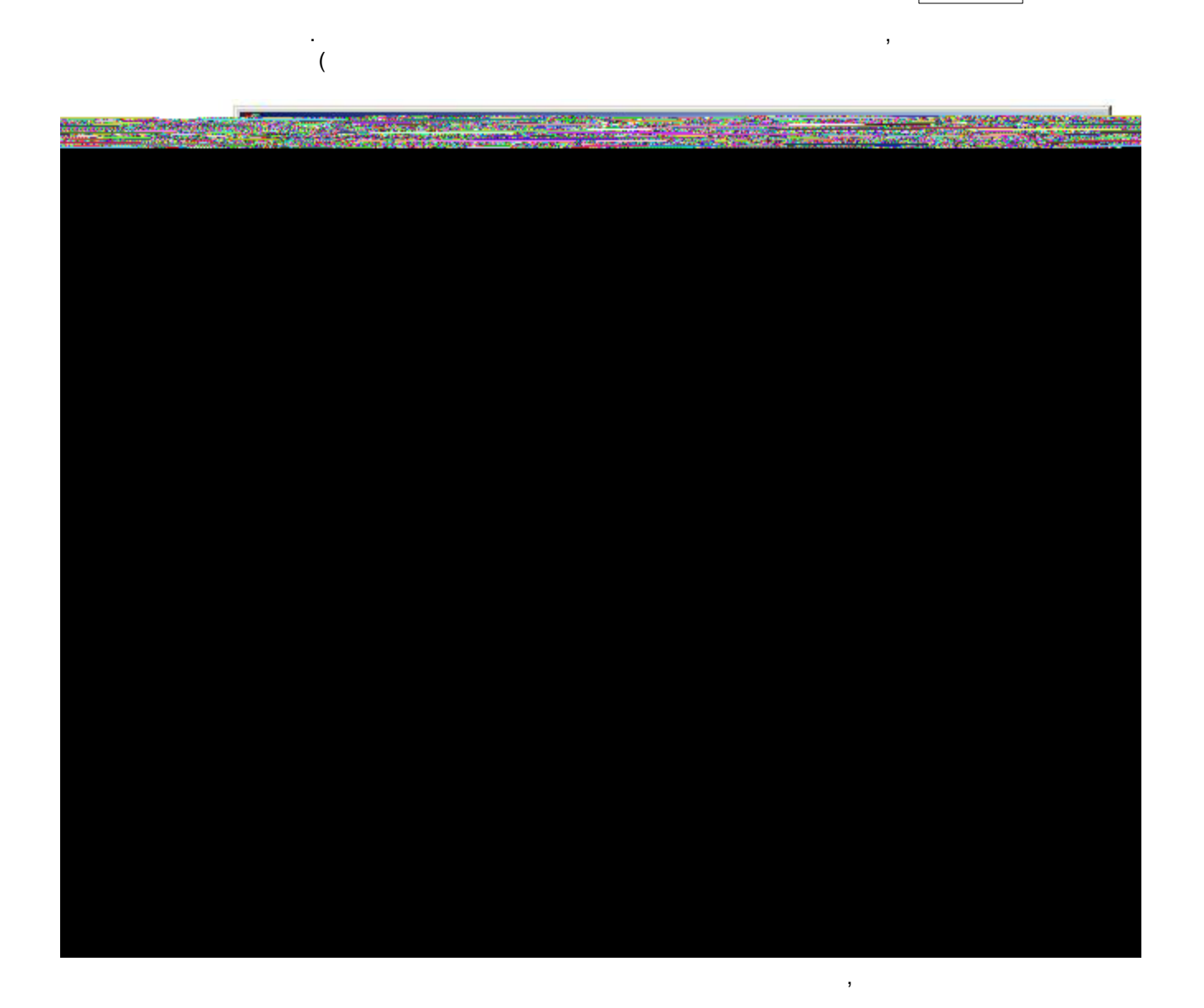

8

)

,

-

©2007SvyatSoft

,

|                    |                 | 1000000000000  | *******              | 999                    |                |
|--------------------|-----------------|----------------|----------------------|------------------------|----------------|
| Товары поставщиков | Свойства товара | Смена цен      | Описание товара   Рг | исунок                 |                |
|                    | is an in        | and the second |                      | and the second for the | and the second |
|                    |                 |                |                      |                        |                |
|                    |                 |                |                      |                        |                |
|                    |                 |                |                      |                        |                |
|                    |                 |                |                      |                        |                |
|                    |                 |                |                      |                        |                |
|                    |                 |                |                      |                        |                |

,

-

,

| Товары поставщиков   С  | войства товара   Смена цен | Описание товара         | Рисунок                                      |
|-------------------------|----------------------------|-------------------------|----------------------------------------------|
| омбинир.плита 50x60см / | 1 газовых конфорки сэлект  | —<br>роподжигом, электр | о духовка с грилем и термостатом, мет.крышка |
|                         |                            |                         |                                              |
|                         |                            |                         |                                              |
|                         |                            |                         |                                              |
|                         |                            |                         |                                              |
|                         |                            |                         |                                              |
|                         |                            |                         |                                              |
| d                       |                            | 1                       | E I                                          |

-

jpeg ( \*.jpeg \*.jpg). jpeg. .

,

, ","

....

| 盲 Справочник товаров                                                                                           |                                                                      |  |  |  |  |
|----------------------------------------------------------------------------------------------------|----------------------------------------------------------------------|--|--|--|--|
| S                                                                                                    |                                                                      |  |  |  |  |
| Группы товаров 🛛 🗸                                                                                             | 🔺 🛃 🗽                                                                |  |  |  |  |
| ⊟ Товары<br>В Аудио<br>МРЗ-плееры CD                                                                           | Перетащите заголовок колонки на эту панель для группировки по выбран |  |  |  |  |
|                                                                                                    |                                                                      |  |  |  |  |
|                                                                                                    |                                                                      |  |  |  |  |
|                                                                                                    |                                                                      |  |  |  |  |
|                                                                                                    |                                                                      |  |  |  |  |
|                                                                                                    |                                                                      |  |  |  |  |
|                                                                                                    |                                                                      |  |  |  |  |
|                                                                                                    |                                                                      |  |  |  |  |
| the second second second second second second second second second second second second second second second s |                                                                      |  |  |  |  |

:

11

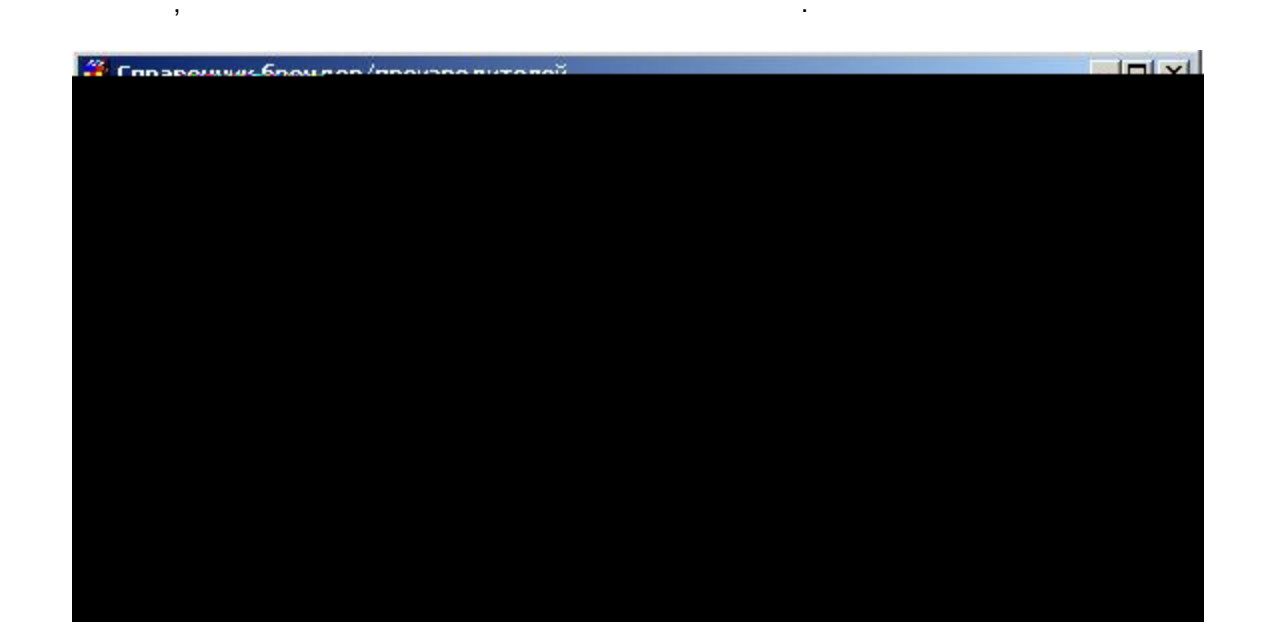

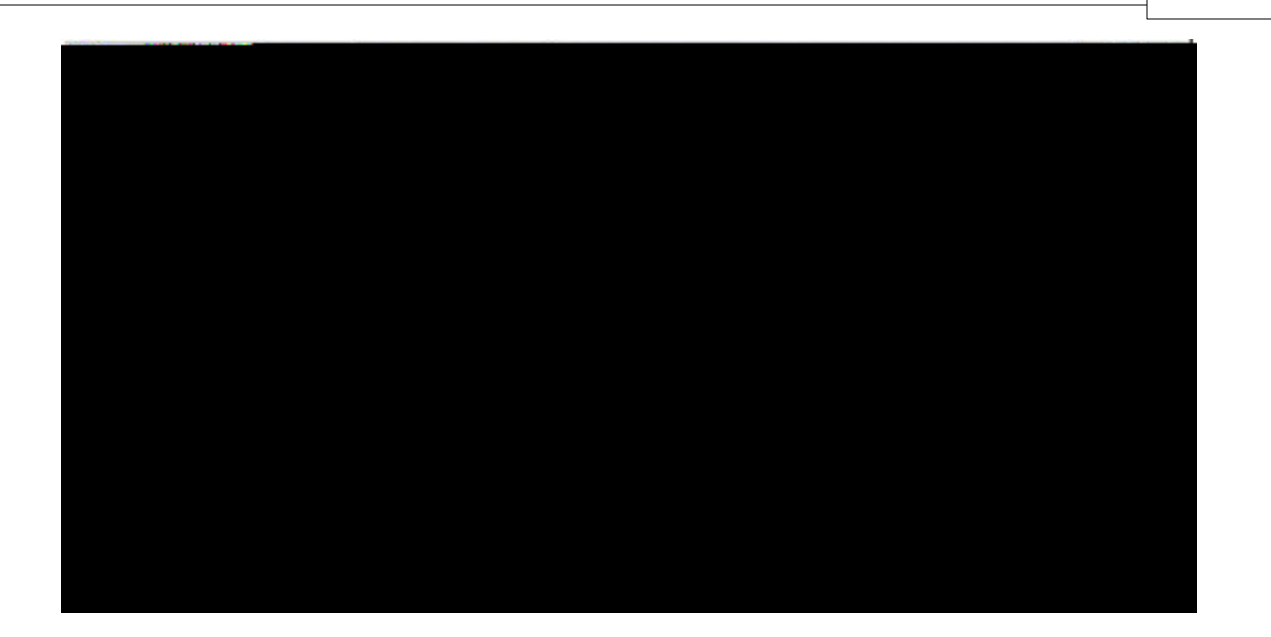

,

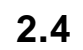

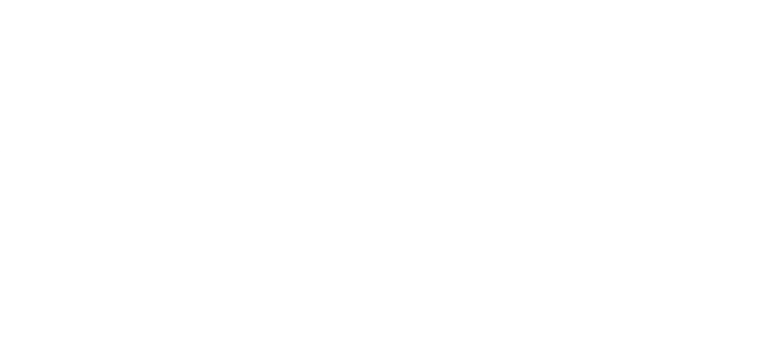

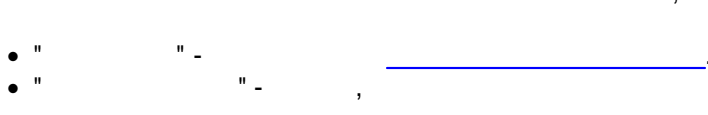

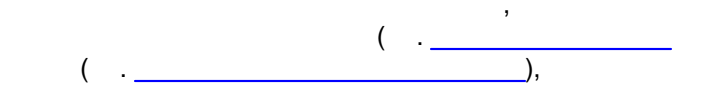

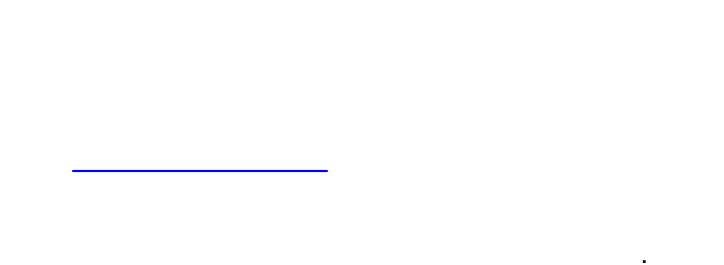

12

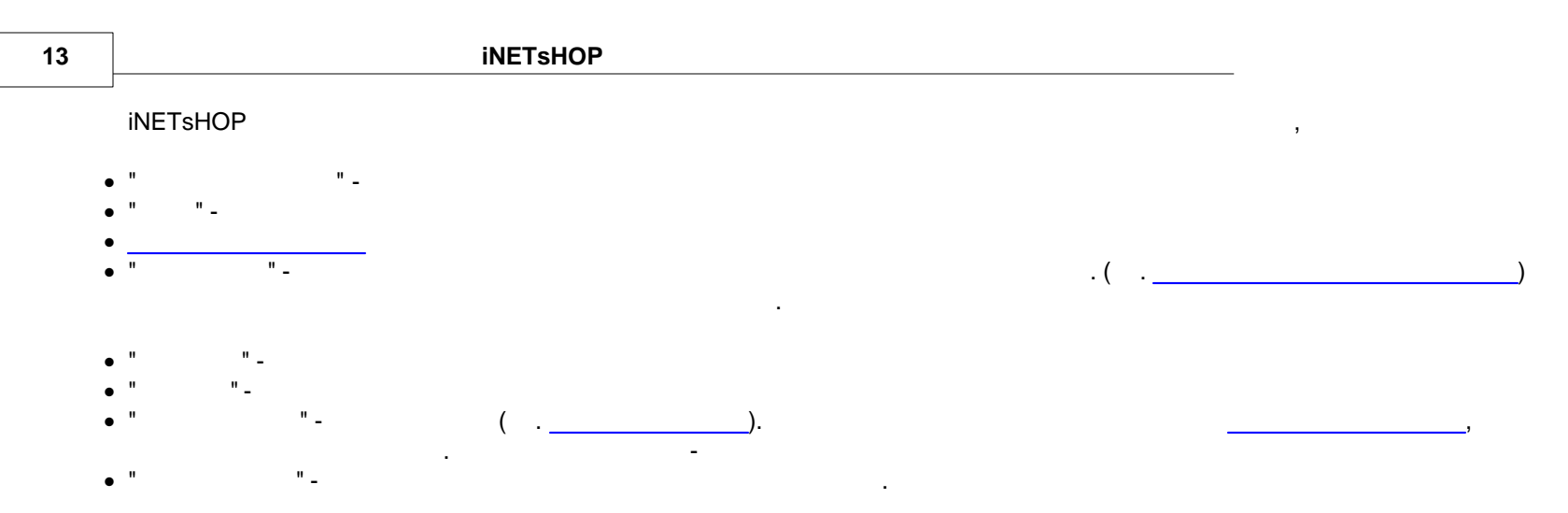

| 🍋 Справочник товаров поставщиков | - I × |
|----------------------------------|-------|
|                                  |       |
|                                  |       |
|                                  |       |
|                                  |       |
|                                  |       |
|                                  |       |
|                                  |       |
|                                  |       |
|                                  |       |
|                                  |       |
|                                  |       |
|                                  |       |
|                                  |       |

. :

©2007SvyatSoft

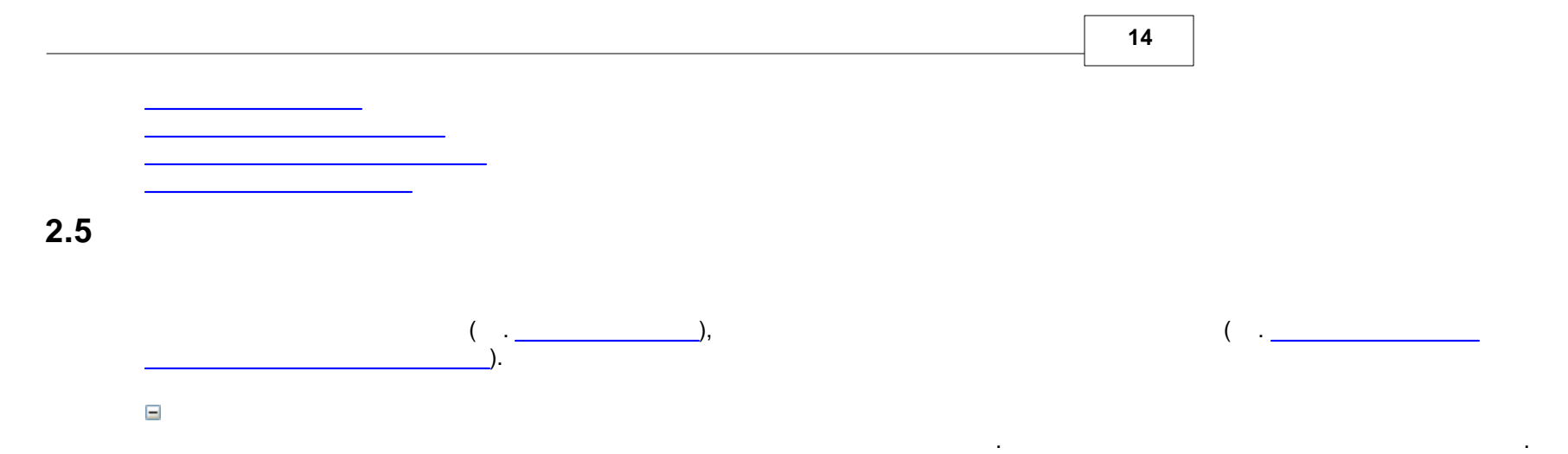

| ойства Группы свойств Группы товаров                                                                             |                                                                                                    |  |  |  |
|----------------------------------------------------------------------------------------------------|----------------------------------------------------------------------------------------------------|--|--|--|
| аименование                                                                                                    | •                                                                                                    |  |  |  |
| кустическая система                                                                                              |                                                                                                    |  |  |  |
| строенные декодеры                                                                                               |                                                                                                    |  |  |  |
| ход/выход                                                                                                    |                                                                                                    |  |  |  |
| коды/выходы                                                                                                    |                                                                                                    |  |  |  |
| A THE REAL PROPERTY OF A DESCRIPTION OF                                                                          | Contraction of the second second second second second second second second second second second second second s  |  |  |  |
|                                                                                                    |                                                                                                    |  |  |  |
| and the second second second second second second second second second second second second second second second | And the second second second second second second second second second second second second second second second |  |  |  |
|                                                                                                    |                                                                                                    |  |  |  |
|                                                                                                    |                                                                                                    |  |  |  |
|                                                                                                    |                                                                                                    |  |  |  |
|                                                                                                    |                                                                                                    |  |  |  |
|                                                                                                    |                                                                                                    |  |  |  |

:

- -
- , " "<u>-</u>
- " -
- " "\_ ,

.

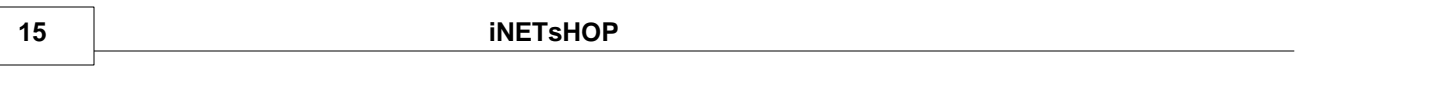

• " "\_ , i,,.. • " "\_

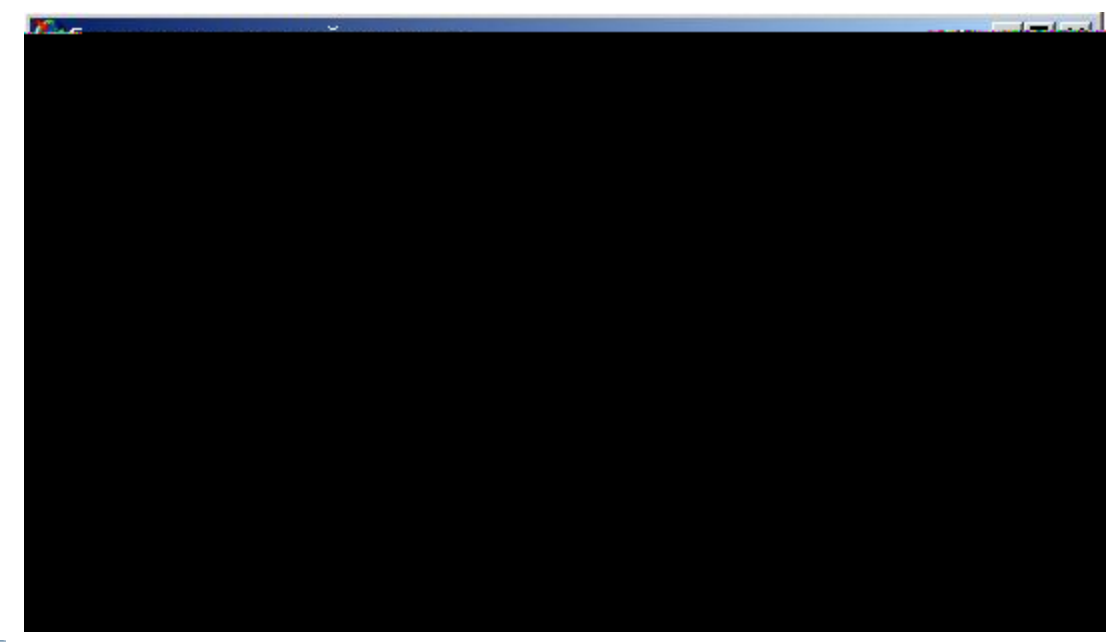

-

,

| 🕰 Справочник типов свойств товала |
|-----------------------------------|
|                                   |
|                                   |
|                                   |
|                                   |
|                                   |
|                                   |
|                                   |
|                                   |
|                                   |
|                                   |
|                                   |
|                                   |
|                                   |
|                                   |
|                                   |
|                                   |
|                                   |
|                                   |
|                                   |
|                                   |
|                                   |
|                                   |

16

. : \_\_\_\_\_\_

# 2.6

**I** 15%

price\*1.15

case when price<30 then price+5 when price>=30 and price<50 then price+4

when price>=75 and price<100 then price+2 when price>=100 then price end

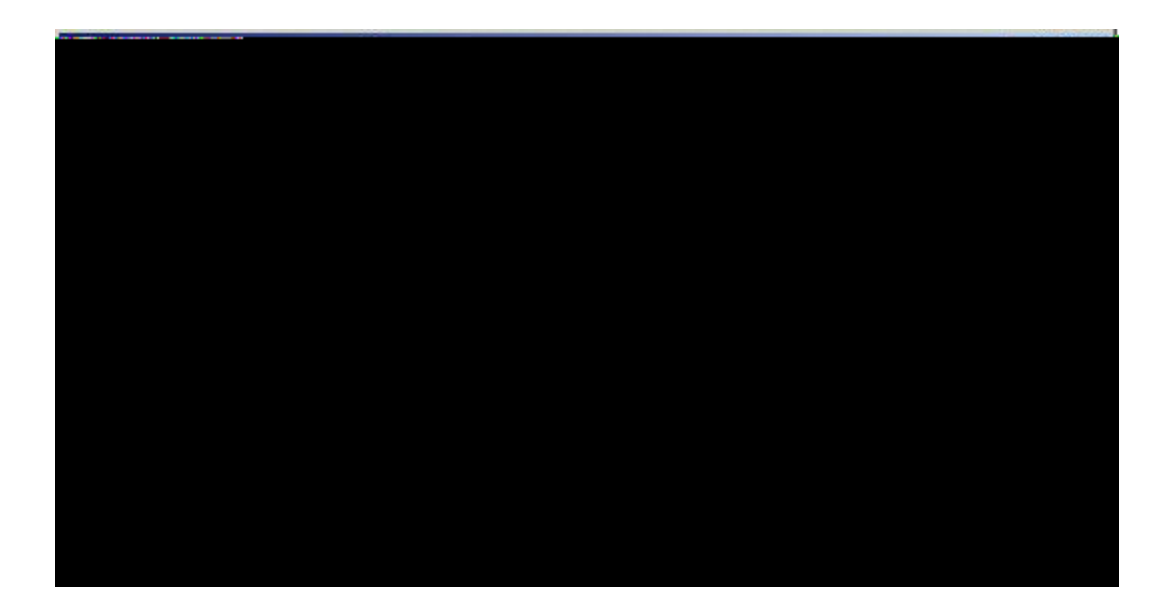

iNETsHOP.

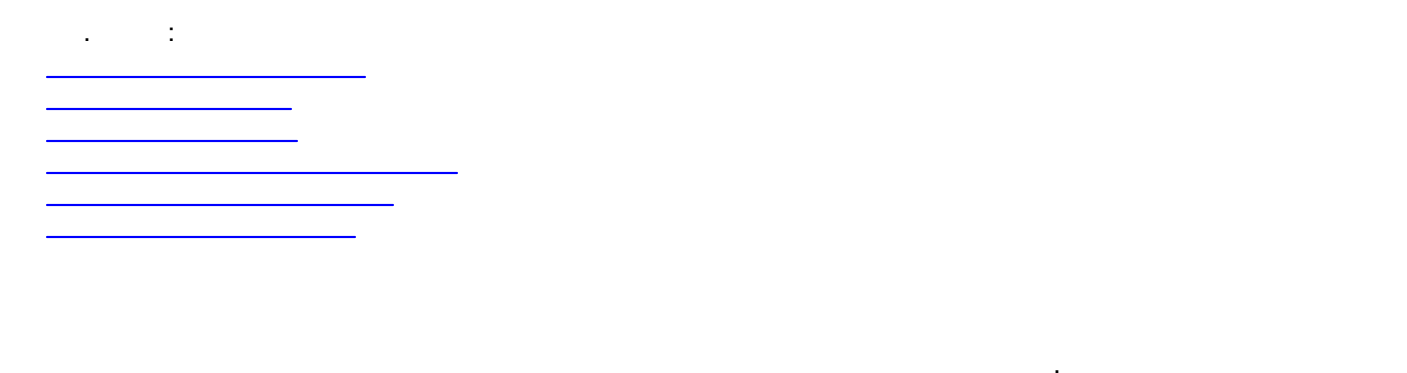

\_\_\_\_\_, \_\_\_\_, ...,

| CK. | 3                                                                            |    |
|-----|------------------------------------------------------------------------------|----|
|     | Перетащите заголовок колонки на эту панель для группировки по выбранному по. | лю |
| 1   | Наименование                                                                 |    |
| •   | Домотехника                                                                  |    |
|     | Пулинг                                                                       |    |
| 1   | Юг-Контракт                                                                  |    |

iNETsHOP,

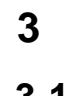

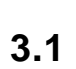

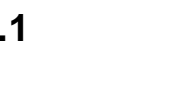

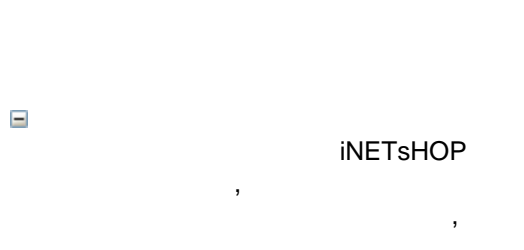

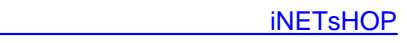

, , : .

, , , SQL Server Enterprise Manager, .

| •           |                              |                                                          |        |                |
|-------------|------------------------------|----------------------------------------------------------|--------|----------------|
| 0,00        | и Группы товаров Поставщик   | ки   Запросы   Экспорт   Справочники   С                 | емы им | порта   Сессии |
| Л           | лин 💌                        |                                                          |        |                |
| -           | Admin                        |                                                          |        |                |
|             | Роль 💌                       | Описание 💌                                               | -      |                |
|             | Справочник товаров           | Открытие справочника товаров                             |        |                |
|             | Справочник брендов           | Открытие справочника брендов                             |        |                |
|             | Справочник поставщиков       | Открытие справочника поставщиков                         | -      |                |
|             | Справочник товаров поставщи  | <ul> <li>Открытие справочника товаров постав.</li> </ul> | ~      |                |
|             | Справочник стойств товаров   | Открытие справочника свойств товаров                     |        |                |
|             | Экспорт данных               | Экспорт данных                                           |        |                |
|             | Импорт данных                | Импорт данных                                            |        |                |
|             | Справочник формул расчёта це | Формулы расчёта цен                                      |        |                |
|             | Товары поставщиков           | Товары поставщиков справочника това                      |        |                |
| +           | Свойства товаров             | Свойства товаров справочника товаров                     |        |                |
|             | guest                        |                                                          | 301    |                |
| +           | LSD                          |                                                          |        |                |
| +           | Manager                      |                                                          |        |                |
| 王<br>+<br>+ |                              | * 8                                                      |        |                |

, . . ( .\_\_\_\_\_)

| <b>%</b> Администрирование |  |
|----------------------------|--|
|                            |  |
|                            |  |
|                            |  |
|                            |  |
|                            |  |
|                            |  |
|                            |  |
|                            |  |
|                            |  |
|                            |  |
|                            |  |
|                            |  |
|                            |  |
|                            |  |
|                            |  |
|                            |  |
|                            |  |
|                            |  |

20

,

-

( .\_\_\_\_)

| 19 | A  | дминистрировани    | e          |                                                                    |
|----|----|--------------------|------------|--------------------------------------------------------------------|
| 3  | ;  |                    |            |                                                                    |
| P  | ол | и   Группы товаров | Поставщики | и Запросы   Экспорт   Справочники   Схемы импорта   Сессии   Бекап |
|    | Ло | огин               | -          |                                                                    |
|    | +  | Admin              |            |                                                                    |
|    | +  | guest              |            |                                                                    |
|    | +  | LSD                |            |                                                                    |
|    | -  | Manager            |            |                                                                    |
|    |    | Роль               | •          | ×                                                                  |
|    |    | Пулинг             |            |                                                                    |
|    |    | Юг-Контракт        |            |                                                                    |
|    |    | Домотехника        |            |                                                                    |
|    | +  | Read               |            |                                                                    |
|    |    |                    |            |                                                                    |

|  | - | - | - |  |
|--|---|---|---|--|
|  |   |   |   |  |

iNETsHOP,

iNETsHOP

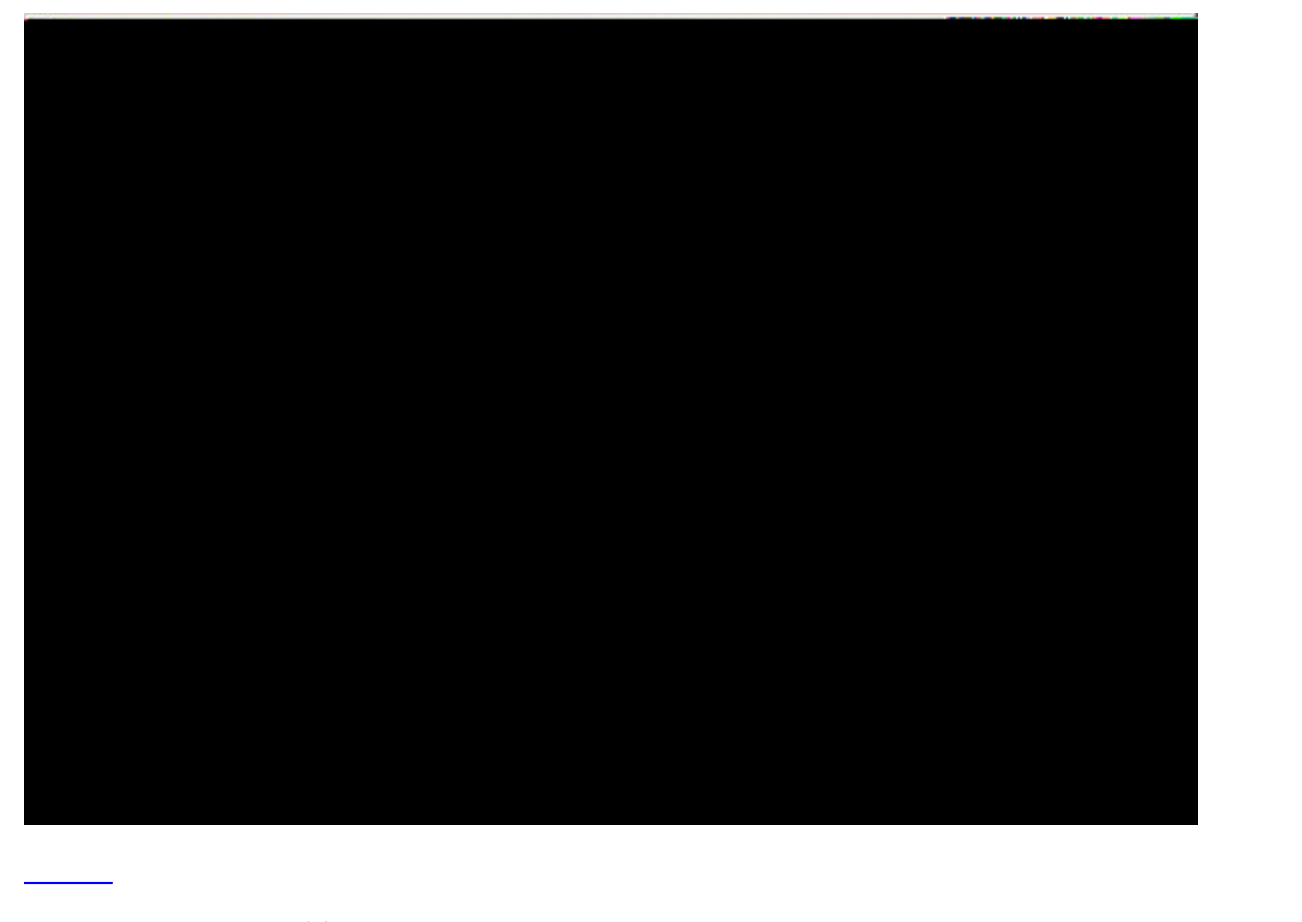

-

CSV

CSV Microsoft SQL Server 2000 iNETsHOP,

22

| Роли       Группы товаров       Поставщики       Запросы       Экспорт       Справочники       Схемы импорта       Сессии       Бекл         Имя файла       А       Заголовок       Требует дату          accesuars.csv       Аксесуары            catalog.csv       Группы товара            parameters.csv       Типы свойств           parameters value.csv       Значения свойств           SELECT distinct             db.f_ExportFieldValue(Str(p.P_ID)) AS id_param, db.f_ExportFieldValue(Str(p.P_ID)) AS id_param, db.f_ExportFieldValue(Str(p.P_ID)) AS id_param, db.f_ExportFieldValue(Str(p.P_ID)) AS id_param, db.f_ExportFieldValue(Str(p.P_ID)) AS id_param, db.f_ExportFieldValue(Str(p.P_ID)) AS id_param, db.f_ExportFieldValue(Str(p.P_ID)) AS id_param, db.f_ExportFieldValue(Str(p.P_ID)) AS id_param, db.f_ExportFieldValue(Str(p.P_ID)) AS id_param, db.f_ExportFieldValue(Str(p.P_ID)) AS id_param                                                                                                    | екап        | орта   Сессии   Бе      | ики   Схемы импорт                      | C                                                                                                    |                                     |                                         |          |
|----------------------------------------------------------------------------------------------------|-------------|-------------------------|-----------------------------------------|----------------------------------------------------------------------------------------------------|-------------------------------------|-----------------------------------------|----------|
| Имя файла       Заголовок       Требует дату         accesuars.csv       Аксесуары       ✓         catalog.csv       Группы товара       ■         parameters.csv       Типы свойств       ✓         parameters value.csv       Значения свойств       ✓         SELECT distinct       dbo.f_ExportFieldValue(Str(p.P_ID)) AS id_param, dbo.f_ExportFieldValue(Str(p.P_ID)) AS id_param, dbo.f_ExportFieldValue(Str(p.G.G., DD) AS id_param, dbo.f_ExportFieldValue(Str(p.G.G., DD) AS id_param, dbo.f_ExportFieldValue(Str(p.G.G.G.R., DD) AS id_param, dbo.f_ExportFieldValue(Str(p.G.G.G.R., DD) AS id_param, dbo.f_ExportFieldValue(Str(p.G.G.G.R., DD) AS id_param, dbo.f_ExportFieldValue(Str(p.G.G.G.R., DD) AS id_param, dbo.f_ExportFieldValue(Str(p.G.G.G.R., DD) AS id_param, dbo.f_ExportFieldValue(Str(p.G.G.R., DD) AS id_param, dbo.f_ExportFieldValue(Str(p.G.G.R., DD) AS id_param, dbo.f_ExportFieldValue(Str(p.G.                                                                                                    |             |                         | and for the second second               | справочники                                                                                                    | щики Запросы Экспорт                | Группы товаров   Постаг                 | Роли     |
| Имя файла A Saroловок Tpeбует дату<br>accesuars.csv Аксесуары ✓<br>catalog.csv Группы товара<br>parameters.csv Типы свойств ✓<br>parameters value.csv Значения свойств ✓<br>set t > >>>>>>>>>>>>>>>>>>>>>>>>>>>>>>>>                                                                                                    |             |                         |                                         |                                                                                                    |                                     |                                         | <b>✓</b> |
| accesuars.csv       Аксесуары       ✓         catalog.csv       Группы товара       □         parameters.csv       Типы свойств       ✓         parameters value.csv       Значения свойств       ✓         SELECT distinct       dbo.f_ExportFieldValue(Str(p.P_ID)) AS id_param,       ✓         dbo.f_ExportFieldValue(Str(p.P_ID)) AS id_param,       dbo.f_ExportFieldValue(Str(p.P_ID)) AS id_param,                                                                                                    |             |                         | гдату 💌                                 | Пребует дату                                                                                                    | Заголовок                           | айла 🛛 💌                                | Имя      |
| Catalog.csv       Группы товара         parameters.csv       Типы свойств         parameters value.csv       Значения свойств         M       Image: Parameters value.csv       Значения свойств         ELECT distinct       ####################################                                                                                                    |             |                         | •                                       |                                                                                                    | Аксесуары                           | Jars.csv                                | acce     |
| parameters.csv Типы свойств ✓<br>parameters value.csv Значения свойств ✓<br>K K K M K M K M K M K M K M K M K M K M                                                                                                    |             |                         |                                         |                                                                                                    | Группы товара                       | j.csv                                   | cata     |
| parameters value.csv Значения свойств<br>✓ ✓ ✓ ► ► ► ► ► ► ► ► ► ► ► ► ► ► ► ► ►                                                                                                    |             |                         | <b>V</b>                                | Image: A state of the state of the state | Типы свойств                        | eters.csv                               | para     |
| Image: A state of the state of the |             |                         | ~                                       | <b>~</b>                                                                                                    | Значения свойств                    | eters value.csv                         | para     |
| ELECT distinct<br>dbo.f_ExportFieldValue(Str(p.P_ID)) AS id_param,<br>dbo.f_ExportFieldValue(Str(p.P_ID)) AS id_param,                                                                                                    |             |                         |                                         |                                                                                                    | ¥₩₽                                 | > > > + + + - ▲ < × (                   |          |
| dbo.f_ExportFieldValue(Str(p.P_ID)) AS id_param,<br>dbo.f_ExportFieldValue(Str(p.P_ID)) AS id_param,                                                                                                    | 21          |                         | (66666)                                 | ******                                                                                                    |                                     | distingt                                |          |
| dha ( Europe Einleh / - Linger / e C. CD. (D)) AC. H. The second second s                                                                                                    |             |                         |                                         |                                                                                                    | 0 AS id naram                       | aistinct<br>xportFieldValue(Str(n.P. ID | dho f    |
|                                                                                                    |             |                         |                                         |                                                                                                    | 0, 10)) AC                          | upartField (shug(Strie G. G.            | dba (    |
|                                                                                                    | The state   |                         |                                         | 1. 1. 1. 1. 1. 1. 1. 1. 1. 1. 1. 1. 1. 1                                                                                                    |                                     |                                         | See      |
|                                                                                                    |             | States and a state of a |                                         |                                                                                                    |                                     | Geo March 1                             | 170      |
|                                                                                                    | 1 in france | and the second second   | and the state of the state of the state | Standard Children                                                                                                    | and the second second second second |                                         | 1.10     |
|                                                                                                    |             |                         |                                         |                                                                                                    |                                     |                                         |          |
|                                                                                                    |             |                         |                                         |                                                                                                    |                                     |                                         |          |
|                                                                                                    |             |                         |                                         |                                                                                                    |                                     |                                         |          |
|                                                                                                    |             |                         |                                         |                                                                                                    |                                     |                                         |          |
|                                                                                                    |             |                         |                                         |                                                                                                    |                                     |                                         |          |

(

)

| Роли   Группы товар | оов   Поставщики   За | просы   Экспорт   Справочники   Схемы им | порта   Сессии   Бекап |
|---------------------|-----------------------|------------------------------------------|------------------------|
| Название            | 💌 Ключ                | 💌 Результат 💌 Описание                   | •                      |
| DVD set             | G_ID                  | G_NAME                                   |                        |
| • DVD плейеры       | G_ID                  | G_NAME                                   |                        |
| tables              | id                    | name                                     |                        |
| (                   |                       |                                          | Þ                      |
| SELECT G_ID, G_NAM  | IE FROM TBL_GOODS     | WHERE G_GR_ID=38 ORDER BY G_NAME         | 4                      |
|                     |                       |                                          |                        |
|                     |                       |                                          |                        |

-

Microsoft Excel

| 😤 Администрирование                |                    |                                         |            |                 |              | ×  |
|------------------------------------|--------------------|-----------------------------------------|------------|-----------------|--------------|----|
| ß                                  |                    |                                         |            |                 |              |    |
| Роли   Группы товаров   Постав     | щики   Запрось     | і   Экспорт                             | Справочник | и Схемы импорта | Сессии Бекап |    |
| Наименование                       | Описание           |                                         | •          | Началы 💌        |              |    |
| Юг-контракт                        |                    |                                         |            | 2               |              | _  |
| Пулинг                             |                    |                                         |            | 5               |              |    |
|                                    | ■<br>****<br>***** | 4                                       | anananan   | an t            | [            |    |
| <br>Спецификация Фильтры           |                    |                                         |            |                 |              |    |
| Приоритет 🔻 💌 Наименован           | ие                 | -                                       | Описание   |                 |              |    |
| 30 av/bag                          |                    |                                         |            |                 |              |    |
| 20 Tvacc/rem                       |                    |                                         | /          |                 |              |    |
| 0 Audio/h                          |                    |                                         |            |                 |              |    |
|                                    | ***                | 4                                       | 1          |                 |              | ÷. |
|                                    | 10000              | ana ana ana ana ana ana ana ana ana ana |            | 997.            |              |    |
| Наименование                       |                    |                                         |            |                 |              |    |
| Колония                            |                    | C                                       |            |                 |              | -  |
| Beg etbor a                        |                    |                                         |            |                 |              | -  |
| Типначала                          |                    |                                         |            |                 | Со слова     |    |
| Значение начала                    |                    | 2                                       |            |                 |              |    |
| Тип конца                          |                    | -                                       |            |                 | Слов 🔹       |    |
| Значение конца                     |                    | 1                                       |            |                 |              |    |
| <ul> <li>Код поставщика</li> </ul> |                    | Law                                     |            |                 |              |    |
|                                    |                    |                                         |            |                 | -            |    |
|                                    |                    |                                         |            |                 |              |    |

....

-

....

...

SQL Server Enterprise Manager,

| 😤 Администрирование                                                                  |              |
|--------------------------------------------------------------------------------------|--------------|
| 8                                                                                    |              |
| Роли   Группы товаров   Поставщики   Запросы   Экспорт   Справочники   Схемы импорта | Сессии Бекап |
| Папка для бекапа СМТМР                                                               |              |
| Сделать бекап                                                                        |              |
|                                                                                      |              |
|                                                                                      |              |
|                                                                                      |              |
|                                                                                      |              |

| 63. | Research and a second | Inly! |
|-----|-----------------------|-------|
|     |                       |       |
|     |                       |       |
|     |                       |       |
|     |                       |       |
|     |                       |       |
|     |                       |       |
|     |                       |       |
|     |                       |       |
|     |                       |       |
|     |                       |       |
|     |                       |       |
|     |                       |       |
|     |                       |       |
|     |                       |       |
|     |                       |       |
|     |                       |       |
|     |                       |       |
|     |                       |       |
|     |                       |       |
|     |                       |       |
|     |                       |       |
|     |                       |       |
|     |                       |       |

,

26

!!!

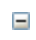

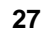

.

3.2

Excel.

,

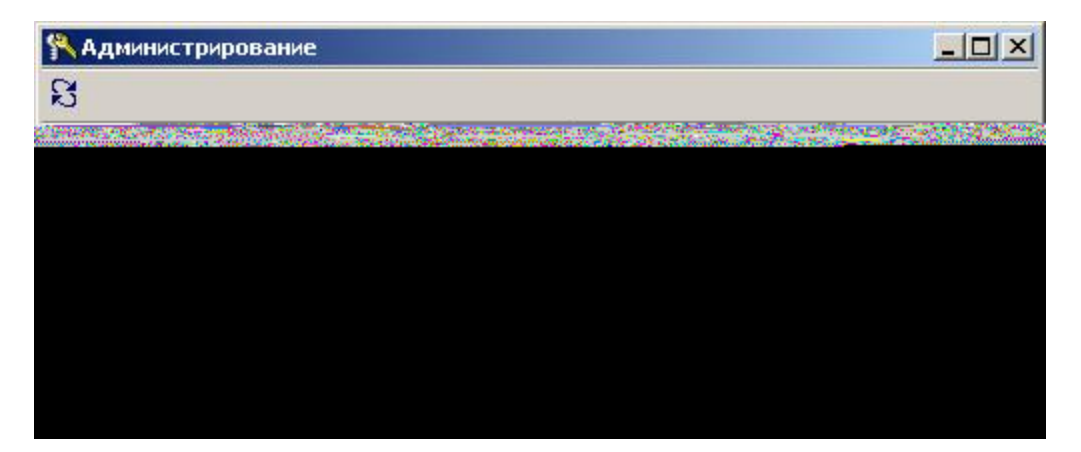

©2007SvyatSoft

,

Спецификация Фильтры Приоритет 🗸 💌 Наименование • Описание -1 Новая схема импорта Можно не заполнять I - - × × × \*\* 🕏 141 41 4 1 10 10 + 1 Þ - Наименование ٠ A Колонка Вся строка Тип начала -С начала строки Значение начала Спозиции Тип конца Со слова Значение конца Со строки + Бренд За строкой -

•

...

•

• " "- Excel

- , ,

• " - " "

• " "\_ ,

• " "\_ ,

•"""\_""

• " "-

• " "\_ • " "\_ 28

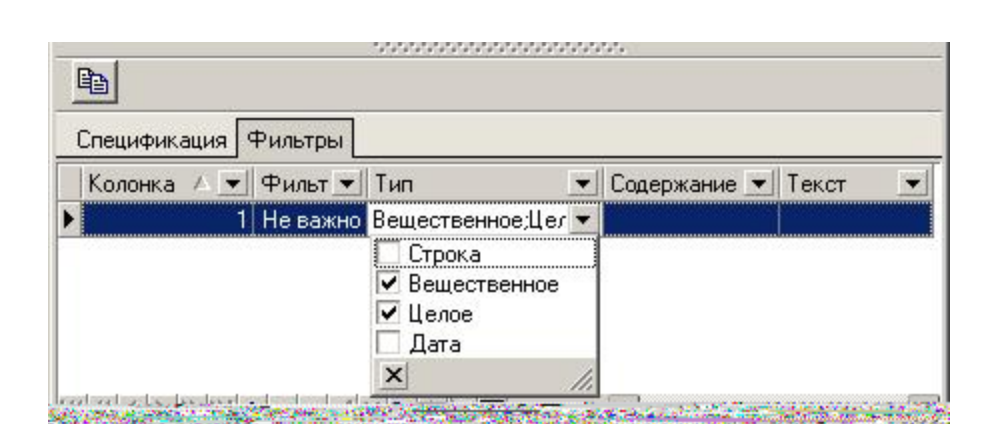

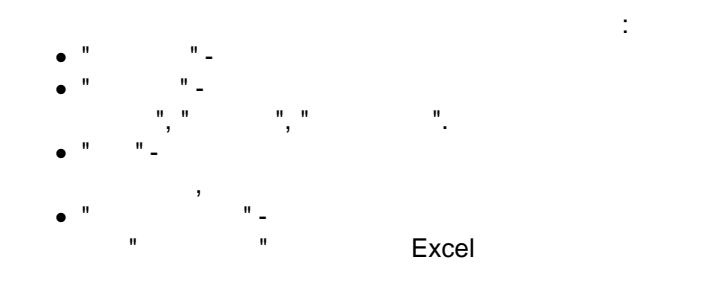

**–** 1

. .

:

,

,

:"

" \_

.

|    | Pr2006_8_22.xls |          |                                          |       |   |                                                                                                    |  |  |
|----|-----------------|----------|------------------------------------------|-------|---|----------------------------------------------------------------------------------------------------|--|--|
|    | Α               | В        | C                                        | D     | Е | F                                                                                                    |  |  |
| 1  |                 | ]        |                                          |       |   |                                                                                                    |  |  |
| 2  |                 | T        | PRICE LIST                               |       |   | 22/08/2006 20:48:33                                                                                                    |  |  |
| 3  | 1               |          |                                          |       |   |                                                                                                    |  |  |
| 4  | IT MOH          | иторы    |                                          |       |   |                                                                                                    |  |  |
| 5  | IT Мони         | иторы 17 |                                          |       |   |                                                                                                    |  |  |
| 6  |                 | 5266816  | Мон17' LG FLATRON Ez T750PH              | 154,7 |   | 17", dot 0.20 mm (H), (FCDT tube (Flatron Ez), 1600x1200@68Hz,<br>1280x1024@75Hz, 1024x768@100Hz, 135 MHz, OSD, TCO-<br>03,BRIGHTVIEW: 4 Brightness modes (Normal. Movie, Text, Photo), |  |  |
| 7  | IT TFT I        | мониторь | ม 17'                                    |       |   |                                                                                                    |  |  |
| 8  |                 | 5246649  | MOHTFT17' XEROX XA3-17                   | 235,8 |   | 17"/LCD, 8 ms, 300cd/m2, 500:1, 150/130, D-Sub                                                                                                    |  |  |
| 9  | IT TFT I        | мониторы | ม 19'                                    |       |   | 2 198 1937 1927 1927 1927 1927 1927 1927 1927 192                                                                                                    |  |  |
| 10 |                 | 5273373  | МонTFT19' LG FL L1952S-SF                | 325   |   | МонTFT19' LG FL L1952S-SF                                                                                                    |  |  |
| 11 | ІТ Пери         | ферия    |                                          |       |   |                                                                                                    |  |  |
| 12 | <b>IT Мног</b>  | офункци  | юнальные устройства                      |       |   |                                                                                                    |  |  |
| 13 |                 | 3166099  | 17/MFD SAMSUNG SCX-4100/XEV              | 189,8 |   | Ultra Compact Laser MFP, A4, GDI, 14ppm, 600dpi class, 8 MB, LPT/USB, base cart 1000p 5%@A4, WIN 95,98,2000,NT,XP; Color CIS                                                            |  |  |
| 14 | ІТ Прин         | теры     |                                          |       |   |                                                                                                    |  |  |
| 15 |                 | 5239079  | IT/print XEROX Phaser 3122               | 115   |   | Формат: А4; скорость печати: 20 стр/мин                                                                                                    |  |  |
| 16 | ІТ Аксе         | ссуары   |                                          |       |   |                                                                                                    |  |  |
| 17 | ІТ акус         | тика     |                                          |       |   |                                                                                                    |  |  |
| 19 |                 | 5285949  | IT/sp XORO HXS 231 Soundsystem<br>silver | 77    |   | Встроенный многоканальный усилитель Суммарная звуковая<br>мощность 150 Вт (RMS) Воспроизведение 5.1 и стерео записей<br>Магинтоскранировании о виналики Конвактиний виссённости.        |  |  |

, . .

:

"C"

,

.

.

:

\_

TFT19'

LG FL L1952S-SF

- TFT19'-
- LG -
- FL L1952S-SF -

LG FL L1952S-SF.

10,

.

:

| Колонка         | C                 |
|-----------------|-------------------|
| Вся строка      |                   |
| Тип начала      | Со слова 💌        |
| Значение начала | 2                 |
| Тип конца       | До конца строки 💌 |
| Значение конца  |                   |

,

•

,

|   | 5555555         | 000000000  |
|---|-----------------|------------|
| + | Наименование    | 4          |
| - | Бренд           |            |
|   | Колонка         | C          |
|   | Вся строка      |            |
|   | Тип начала      | Со слова 💌 |
|   | Значение начала | 2          |
|   | Тип конца       | Слов 💌     |
|   | Значение конца  | 2 💌 🔹      |

Колонка
 Колонка
 Колонка
 Вся строка
 Тип начала
 Значение начала
 Тип конца
 Значение конца

":

Excel'

)

. .

. , , ), (

"

....

(

)

....

©2007 SvyatSoft

(

. :

32

,

)

,

IT

| 43             |           |                    |              |         |
|----------------|-----------|--------------------|--------------|---------|
| Спецификация 9 | Рильтры   |                    |              |         |
| Колонка 🔺 💌    | Фильт 💌   | Тип 💌              | Содержание 💌 | Текст   |
| 1              | Пустое    | Любой              |              |         |
| 2              | Не пустоє | Целое              |              |         |
| 3              | Не пустоє | Строка             | Содержит     | Ноутбук |
| 4              | Не пустоє | Вещественное;Целое |              |         |

. .

.

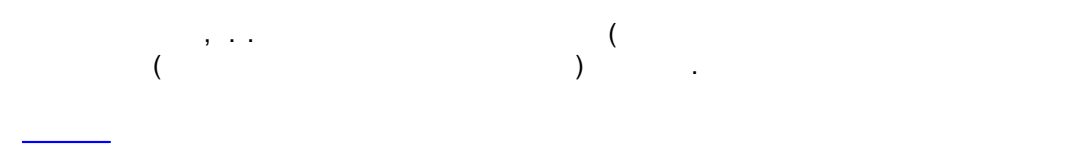

**=** 2

©2007SvyatSoft

| 🗳 don | noteh.xls |   |                       |   |          | _      |   |
|-------|-----------|---|-----------------------|---|----------|--------|---|
|       | A B       | С | D                     | E | F        | G      |   |
|       | 2         | W | and the second second |   | Magraine | .244.5 | Ē |
|       |           |   |                       |   |          |        |   |
|       |           |   |                       |   |          |        |   |
|       |           |   |                       |   |          |        |   |
|       |           |   |                       |   |          |        |   |
|       |           |   |                       |   |          |        |   |
|       |           |   |                       |   |          |        |   |
|       |           |   |                       |   |          |        |   |
|       |           |   |                       |   |          |        |   |
|       |           |   |                       |   |          |        |   |
|       |           |   |                       |   |          |        |   |
|       |           |   |                       |   |          |        |   |
|       |           |   |                       |   |          |        |   |
|       |           |   |                       |   |          |        |   |
|       |           |   |                       |   |          |        |   |

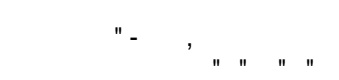

....

Excel:

,

,

| Travincitobativic |     |    |   |
|-------------------|-----|----|---|
| Колонка           |     | BC |   |
| Вся строка        |     |    |   |
| Тип начала        |     |    | • |
| Значение нача     | ала |    |   |
| Тип конца         |     |    | - |
| Значение конц     | ца  |    |   |

| + H | аименование     |          |
|-----|-----------------|----------|
| - 6 | ренд            |          |
|     | Колонка         | В        |
| 1   | Вся строка      |          |
|     | Тип начала      | •        |
|     | Значение начала |          |
| 1   | Тип конца       | <b>•</b> |
|     | Значение конца  | •        |

. .

, "A" , "H"

| . Бренд         |   |
|-----------------|---|
| Код поставщика  |   |
| Колонка         | H |
| Вся строка      |   |
| Тип начала      |   |
| Значение начала |   |
| Тип конца       |   |
| Значение конца  |   |

"F"

34

,

,

,

| Цена            |   |
|-----------------|---|
| Колонка         | F |
| Вся строка      |   |
| Тип начала      |   |
| Значение начала |   |
| Тип конца       |   |
| Значение конца  |   |

"F"

| + Цена          |   |
|-----------------|---|
| - Описание      |   |
| Колонка         | E |
| Вся строка      |   |
| Тип начала      |   |
| Значение начала |   |
| Тип конца       |   |
| Значение конца  |   |

### "C" "G"

| Заметки         |    |
|-----------------|----|
| Колонка         | CG |
| Вся строка      |    |
| Тип начала      |    |
| Значение начала |    |
| Тип конца       |    |
| Значение конца  |    |

, , "B", "D", "F"

©2007 SvyatSoft

36

.

| " | F | " |   |
|---|---|---|---|
|   |   |   | , |

| пецификация         | Фильтры            |                       |                 |                               |         |
|---------------------|--------------------|-----------------------|-----------------|-------------------------------|---------|
| Колонка 🛆 💌         | Фильтр 💌           | Тип                   | •               | Содержание 💌                  | Текст 💌 |
| and a providence of |                    | No.                   |                 | Parties were                  |         |
| 100 100             |                    | and the second second |                 | 200 C. 19 C. 19               | Serve?  |
| and the second      | Sugar and a second |                       |                 | Constant of the second second |         |
|                     |                    |                       | an is<br>An ang |                               |         |
| Service Mars        | COL.               |                       |                 |                               | 60. 2.1 |
|                     | The second         |                       |                 | and the second second         |         |

,

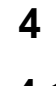

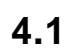

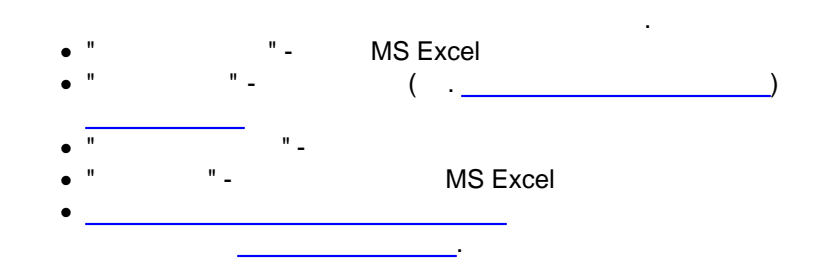

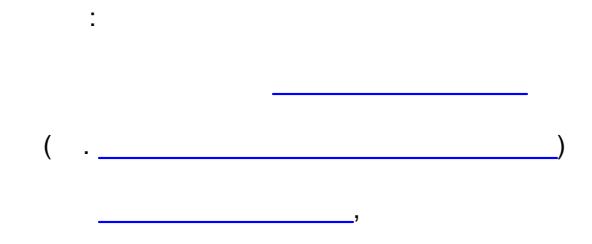

,

.

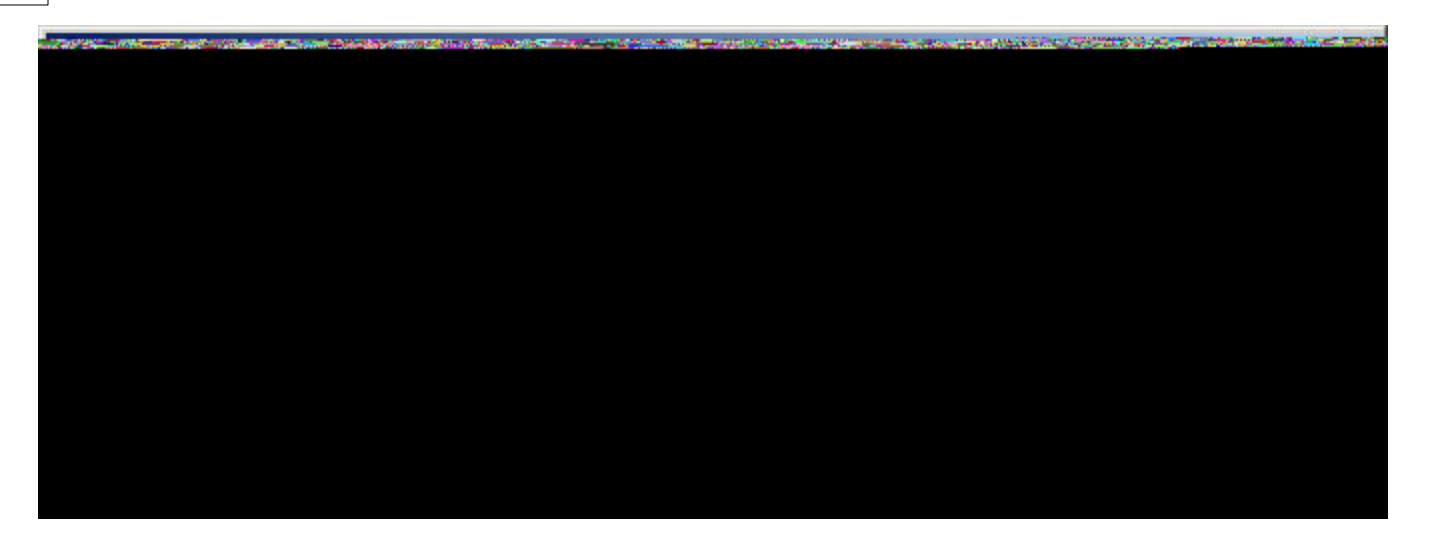

...

н

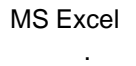

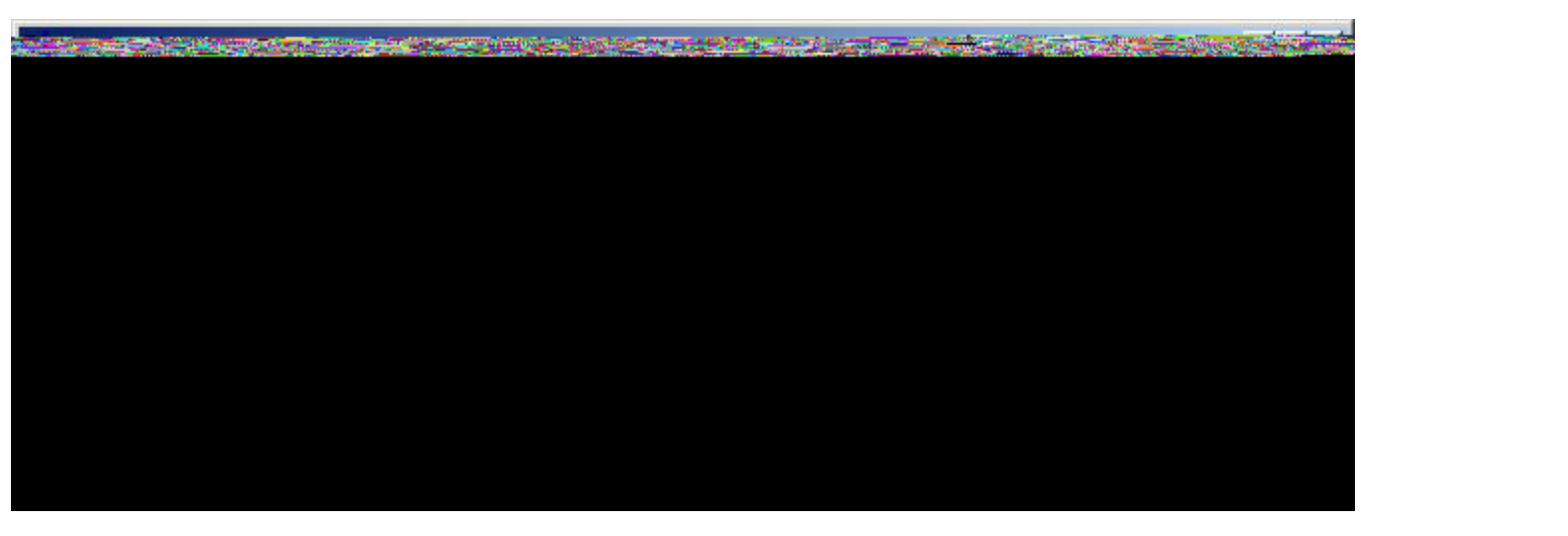

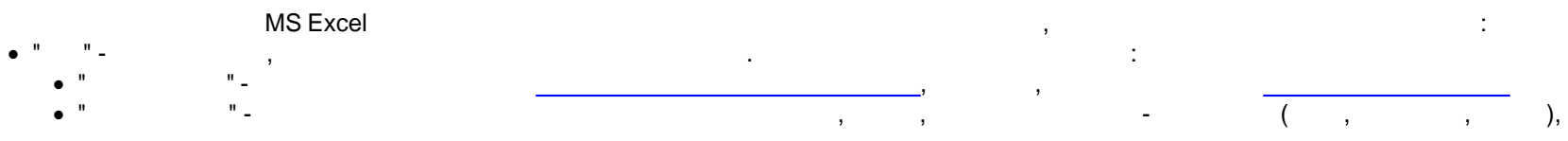

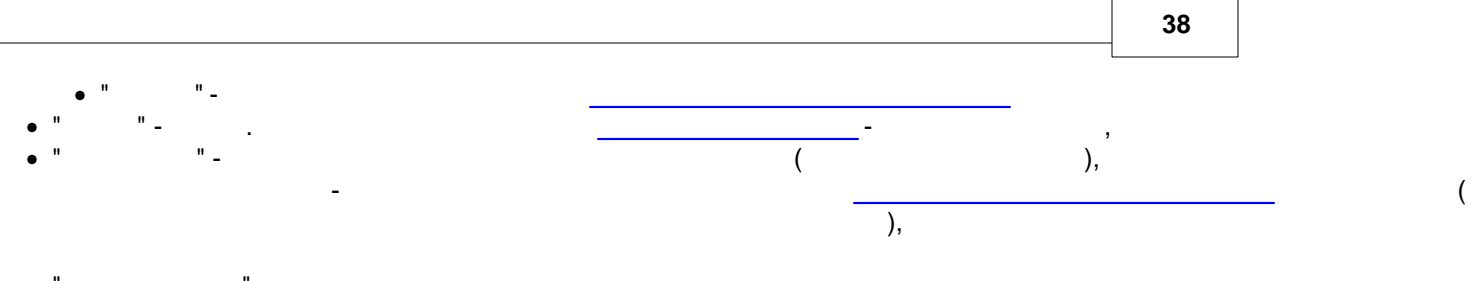

- " -
- " ,
- " "- .
- " ,

| 🚰 Импорт          |                                 |
|-------------------|---------------------------------|
| Прайсы Фотографии | and the second second second    |
|                   |                                 |
|                   | THE R. LEWIS CO., LANSING MICH. |
|                   |                                 |
|                   |                                 |
|                   |                                 |
|                   |                                 |
|                   |                                 |
|                   |                                 |
|                   |                                 |
|                   |                                 |
|                   |                                 |
|                   |                                 |
|                   |                                 |
|                   |                                 |
|                   |                                 |
|                   |                                 |
|                   |                                 |
|                   |                                 |
|                   |                                 |
|                   |                                 |
|                   |                                 |

| Excel                                                                                                    | II                                                                                                    |
|----------------------------------------------------------------------------------------------------|----------------------------------------------------------------------------------------------------|
| 11 11                                                                                                    |                                                                                                    |
| · ·                                                                                                    |                                                                                                    |
| ,                                                                                                    |                                                                                                    |
| <u>н</u> импорт                                                                                                    |                                                                                                    |
|                                                                                                    |                                                                                                    |
| and the second second second second second second second second second second second second second second second                                                                                                    | A Sector Consideration of the                                                                                    |
|                                                                                                    |                                                                                                    |
| and the second second second second second second second second second second second second second second second                                                                                                    | and the second second second second second second second second second second second second second second second |
| A STATE OF A DESCRIPTION OF A DESCRIPTION OF A DESCRIPTIO | the state of the second state                                                                                    |
|                                                                                                    |                                                                                                    |
|                                                                                                    |                                                                                                    |
|                                                                                                    |                                                                                                    |
|                                                                                                    |                                                                                                    |
|                                                                                                    |                                                                                                    |
|                                                                                                    |                                                                                                    |
|                                                                                                    |                                                                                                    |
|                                                                                                    |                                                                                                    |
|                                                                                                    |                                                                                                    |
|                                                                                                    |                                                                                                    |
|                                                                                                    |                                                                                                    |
|                                                                                                    |                                                                                                    |
|                                                                                                    |                                                                                                    |
|                                                                                                    |                                                                                                    |
|                                                                                                    |                                                                                                    |
|                                                                                                    |                                                                                                    |
|                                                                                                    |                                                                                                    |
|                                                                                                    |                                                                                                    |
|                                                                                                    |                                                                                                    |
|                                                                                                    |                                                                                                    |

iNETsHOP,

iNETsHOP.

".

4.2

|                |   | 40        |     |
|----------------|---|-----------|-----|
|                |   |           |     |
| (<br>iNETsHOP. |   | jpg_jpeg) |     |
| (              | ) |           | ,), |

| импорт                    |  |
|---------------------------|--|
| Прайсн Фотографии         |  |
| Тапка для экспорта        |  |
| C:\TEMP\Pics              |  |
| Группы товаров            |  |
| Товары                    |  |
| Ф. Ачдио                  |  |
| <b>.</b> Видео            |  |
| Встраиваемая техника      |  |
| Варочные поверхности      |  |
| Вытяжки                   |  |
| Духовые шкафы             |  |
| Микроволновые печи        |  |
| Посудомоечные машины      |  |
| 🕆 Стиральные машины       |  |
| <sup>С</sup> Холодильники |  |
| 🕀 Климатическая техника   |  |
| 🗄 Крупная бытовая техника |  |
| 🕀 Мелкая бытовая техника  |  |
|                           |  |
| 🕀 Фото/видеокамеры        |  |

и и ,

,

•

| 📔 Импорт |       |      |  |
|----------|-------|------|--|
|          |       |      |  |
|          |       |      |  |
|          |       |      |  |
|          |       |      |  |
|          |       |      |  |
|          |       |      |  |
|          |       |      |  |
|          |       |      |  |
|          |       |      |  |
|          |       |      |  |
|          |       |      |  |
|          |       |      |  |
|          |       |      |  |
|          |       |      |  |
|          |       |      |  |
|          |       |      |  |
|          |       |      |  |
|          |       | CSV- |  |
|          | SQL . |      |  |
|          |       |      |  |
|          |       |      |  |

CSV-

.

| 💾 Экспорт          |                     |         |
|--------------------|---------------------|---------|
| Товары Рисунки     | 4                   |         |
| / Параметры Рез    | ультат              |         |
| Дата               | 06.03.2007 12:00:00 | •       |
| Папка для экспорта | C:\TMP\Exp0         | •••     |
|                    |                     |         |
|                    |                     |         |
|                    |                     |         |
|                    |                     |         |
|                    |                     |         |
|                    |                     |         |
|                    |                     |         |
|                    |                     | Эксполт |
|                    |                     |         |

. .

" \_

• "

SQL-

CSV-

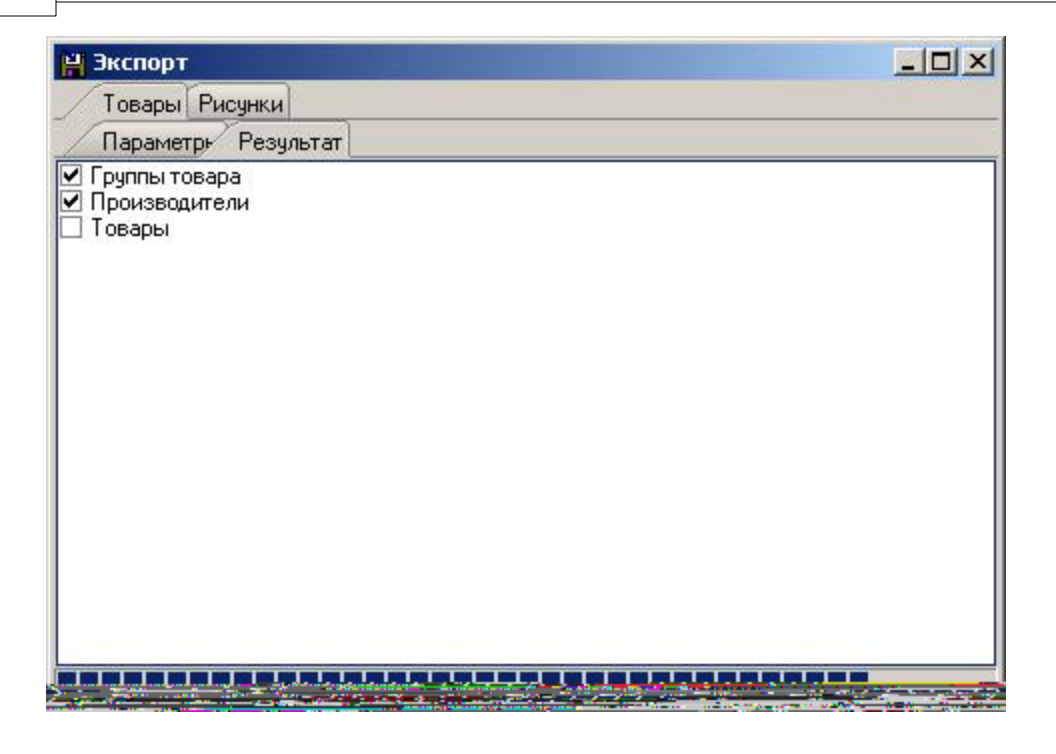

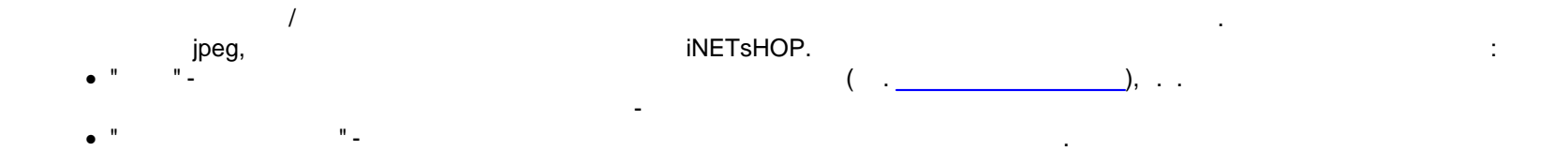

| 💾 Экспорт          |                     |   |         |
|--------------------|---------------------|---|---------|
| Товари Рисунки     | и                   |   |         |
| Лараметры Рез      | зультат             |   |         |
| Дата               | 07.02.2007 23:38:03 | - |         |
| Папка для экспорта | C:\TEMP\Pics        |   | •••     |
|                    |                     |   |         |
|                    |                     |   |         |
|                    |                     |   |         |
|                    |                     |   |         |
|                    |                     |   |         |
|                    |                     |   |         |
|                    |                     |   |         |
|                    |                     |   | Экспорт |
|                    |                     |   |         |

н н .

| 💾 Экспорт |  |
|-----------|--|
|           |  |
|           |  |
|           |  |
|           |  |
|           |  |
|           |  |
|           |  |
|           |  |
|           |  |

6

iNETsHOP

.

-

©2007 SvyatSoft

1

. . .

| од | -       | Ha   | -     | Pı ▼   | Наименование    | - | Описание                                                                     | • | Цена 💌   | Редактиров   |
|----|---------|------|-------|--------|-----------------|---|------------------------------------------------------------------------------|---|----------|--------------|
| E  | бренд:А | Acus | tic e | energy | (Количество: 5) |   |                                                                              |   |          |              |
| 1  | 20760   |      | 1     |        | AEG F-84470 VI  |   | Посудомоечная машина, 45 см,ААА, полност.                                    |   | 1 018,00 | 13.06.2007.0 |
|    | 20192   |      |       |        | AEG F-86480 IM  |   | ААА, откр панель, 6 прогр, 5 темп.,                                          |   | 1 000,00 | 13.06.2007 0 |
|    | 20773   |      | 1     | ~      | AEG MC-2660 EM  | _ | WaterSensor, Fuzzy, эл. упр-ие, таймер, 3 в 1,<br>турбосуш., 45 дБ, металлик |   | 690,00   | 13.06.2007 0 |
|    | 0011    |      |       |        |                 |   |                                                                              |   |          |              |
|    |         |      |       |        |                 |   |                                                                              |   |          |              |
|    |         |      |       |        |                 |   |                                                                              |   |          |              |
|    |         |      |       |        |                 |   |                                                                              |   |          |              |
|    |         |      |       |        |                 |   |                                                                              |   |          |              |
|    |         |      |       |        |                 |   |                                                                              |   |          |              |
|    |         |      |       |        |                 |   |                                                                              |   |          |              |
|    |         |      |       |        |                 |   |                                                                              |   |          |              |

#### iNETsHOP

- ,
- , ,
- ,
- - ,
- -
- .
- •
- •
- •
- •
- •
- •
- •
- •
- •
- •
- •
- .
- .
- •

. ■ , , ...

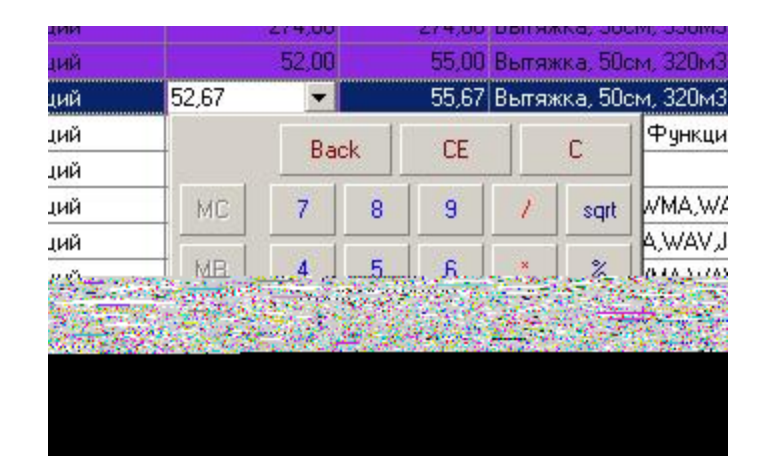

-

| Turbo  | TURBO S601/50F 1M (black)      | Turbo S-601             |
|--------|--------------------------------|-------------------------|
| Turbo  | TURBO S601/50F 1M (brown)      | Turbo S-60 <sup>-</sup> |
| Sony   | SONY NW-S202F                  | Sony NW-S               |
| Sony   | Audio/MP3 SONY NW-S203FB       | Sony NW-S               |
| Daewoo | Audio/MP3 DAEW00 DEF-10 1 Gb   | Daewoo DE               |
| Daewoo | DAEWOO DEF-1000 1 Gb           | Daewoo DE               |
| Daewoo | Audio/MP3 DAEW00 DEF-20 512 Mb | Daewoo DE               |
| Daewoo | DAEWOO DEF-22 1 Gb             | Daewoo DE               |

,

. .

| Turbo PR-550/90-9010-T2.99 white |         | Пулинг   |   | 3015 | 826 |
|----------------------------------|---------|----------|---|------|-----|
| Turbo S-601/50F-1M black         |         | Пулинг   | 4 | 1510 | 9   |
| Turbo S-601/50F-1M brown         |         | 💌 Пулинг | 4 | 1511 | 0   |
| Наименование                     | $\land$ | Бренд    | Δ | -    | 180 |
| Turbo K-804/60F-2M-B.V05         | 1       | Turbo    |   |      | 118 |
| Turbo PR-550/90-9010-T2.99 white |         | Turbo    |   |      | 53  |
| Turbo S-501/60F S/S              |         | Turbo    |   |      | 12  |
| Turbo S-501/60F-B.V05 white      |         | Turbo    |   |      | 18  |
| Turbo S-601/50F-1M black         | - 3     | Turbo    |   |      | 71  |
| Turbo S-601/50F-1M brown         |         | Turbo    |   |      | 20  |
| Turbo S-601/50F-1M S/S           |         | Turbo    |   | -    | :10 |
| ×                                |         |          |   | 11.  | 11  |
| iPod nano 4Gb green              |         | Пулинг   | 5 | 5314 | 212 |
| iPod nano /Gh silver             |         | Пилинг   | F | 314  | 213 |

,

-

. .

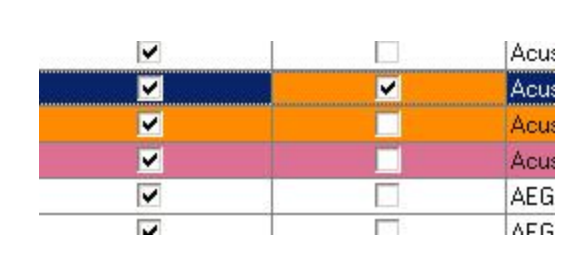

<sup>-</sup>

HDD-камера, 2 200 000 пикселов, • До 37 часов записи на внутренний жесткий диск 30 Гбайт •до 7часов высококачественной записи видео в формате MPEG-2, зум 10х/300х, Трехмерное устранение помех (3D NR)• Функция

,

Выходная мощность: 50 Вт x 2 (RMS). Источники: CD, CD-R/RW, ▲

Ξ /

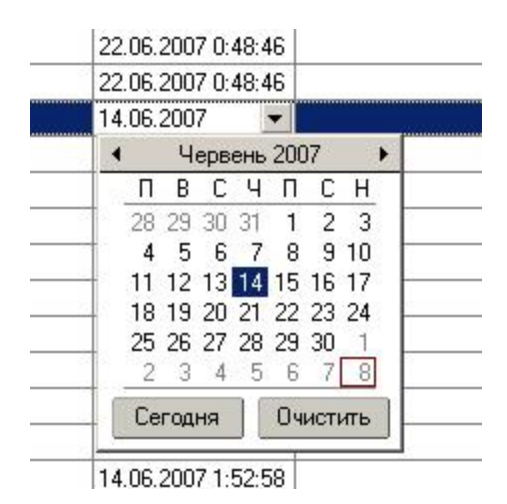

•

-

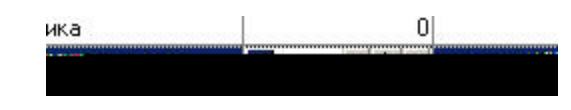

-

| тое | Строка             |   |  |
|-----|--------------------|---|--|
| тое | Вещественное;Целое | - |  |
| тое | 🗍 Строка           |   |  |
| 2   | 🔽 Вещественное     |   |  |
|     | 🔽 Целое            |   |  |
|     | 🗌 Дата             |   |  |
|     | x                  | 1 |  |

,

-

.

, .

.

.

| Бренд 🛆 💌                                |            |                   |                    |
|------------------------------------------|------------|-------------------|--------------------|
| 🗄 Код 💽 На 💌 Ри 💌 Наименование           | 💌 Описание | •                 | Цена 💌 Редактирова |
| 🖃 Бренд : Acustic energy (Количество: 6) |            |                   |                    |
|                                          |            | The second second |                    |
|                                          |            |                   |                    |
|                                          |            |                   |                    |
|                                          |            |                   |                    |
|                                          |            |                   |                    |
|                                          |            |                   |                    |
|                                          |            |                   |                    |
| · .                                      |            |                   |                    |

,

Ctrl+Del

Перетащите заголовок колонки на эту панель для группировки по выбранному полю

,

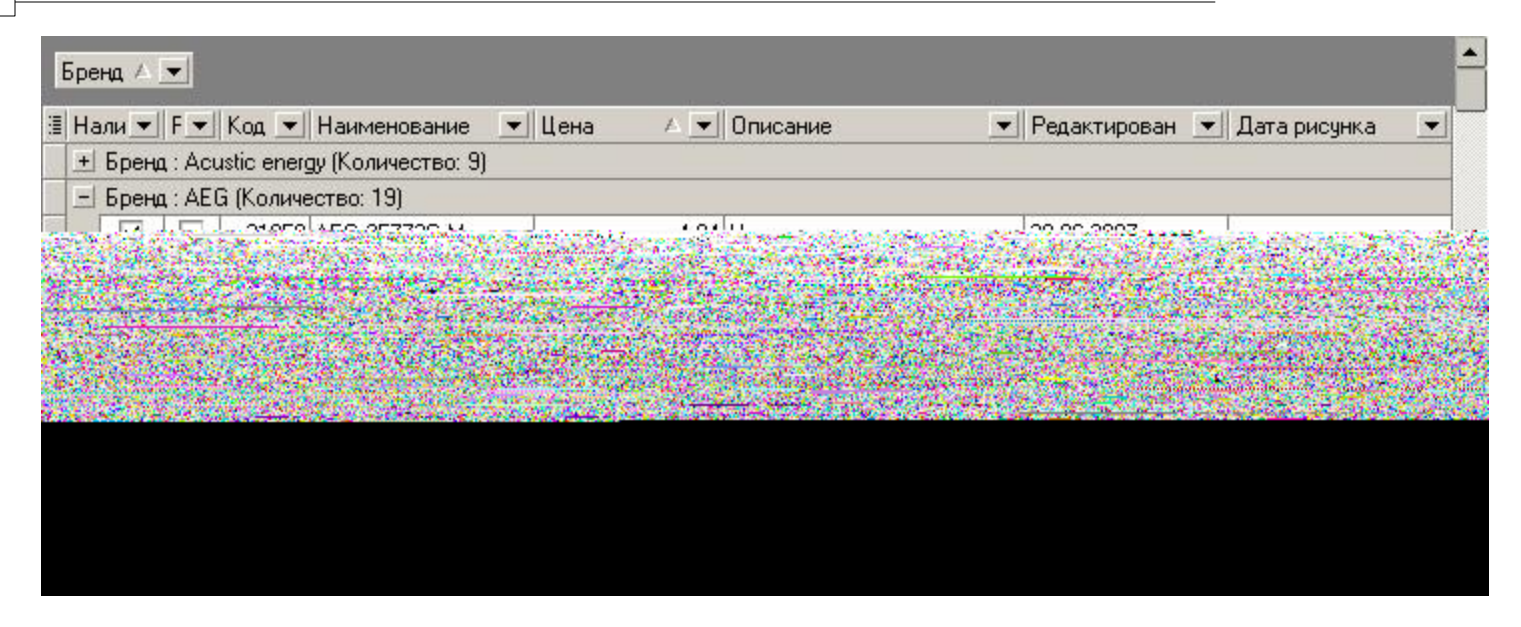

Shift.

-

| Перетащите | загодовок колонк | и на эту панель д.<br>П | ля группировки п | о выбранному пол | ю |  |
|------------|------------------|-------------------------|------------------|------------------|---|--|
|            |                  |                         |                  |                  |   |  |
|            |                  |                         |                  |                  |   |  |
|            |                  |                         |                  |                  |   |  |
|            |                  |                         |                  |                  |   |  |
|            |                  |                         |                  |                  |   |  |

©2007 SvyatSoft

| Наличие 🗸 💌           | Бренд 🗸 💌      |             |                |                                          |                                                                 | <b>_</b>    |
|-----------------------|----------------|-------------|----------------|------------------------------------------|-----------------------------------------------------------------|-------------|
| and the second second |                | مغيد براويس | and the second | angenera des                             | lan dala ana ing i<br>Ang ang ang ang ang ang ang ang ang ang a | a ganada    |
| a start the           | and the second |             | Salata and     |                                          | Contraction<br>Contraction                                      | Test from   |
| Children of the stand |                |             |                | Sector And                               |                                                                 | a fille and |
|                       |                |             |                | an an an an an an an an an an an an an a |                                                                 |             |
|                       |                |             |                |                                          |                                                                 |             |
|                       |                |             |                |                                          |                                                                 |             |
|                       |                |             |                |                                          |                                                                 |             |
|                       |                |             |                |                                          |                                                                 |             |
|                       |                |             |                |                                          |                                                                 |             |

-

, . , , . -

| Код  | ▼ Ри          | сунок 💌    | Наименование    | 💌 Цен 🛆  | Описание 🔄             | 🛛 Редактирован 💌 Дата рис | унка |
|------|---------------|------------|-----------------|----------|------------------------|---------------------------|------|
| Нали | ичие : Нет (М | Соличеств  | so: 130)        | 995,00   |                        |                           |      |
| Нали | ичие : Да (К  | оличеств   | o: 2495)        | 1 000,00 |                        |                           |      |
| _ Б  | ренд : Acus   | tic energy | (Количество: 9) | 1 010,00 |                        |                           |      |
|      | 21857         |            | AEG LBF-7137dd  | 1 013,00 | ультразвуковой         | 13.06.2007 0:44:24        |      |
|      | 21858         |            | AEG LBF-7138    | 1 019,00 | ультразвуковой         | 13.06.2007 0:44:24        |      |
| 3    | 21180         |            | AEG EWH-80 Corr | 1 036,00 | Электроводонагреватель | 13.06.2007.0:44:26        |      |

| Наличие А                    | •   | Бренд 🛆 💌     |                   |      |           |          |      |              |        |                       |   |
|------------------------------|-----|---------------|-------------------|------|-----------|----------|------|--------------|--------|-----------------------|---|
| 🗄 Код                        | •   | Рисунок 💌     | Наименовани       | ie 🔄 | 📕 Цен 🛆 💆 | Описание | •    | Редактирован | -      | Дата рисунка          |   |
| _ Наличие                    | ∍∶Д | а (Количеств  | so: 1)            |      |           |          |      |              |        |                       |   |
| – Брен                       | ю:/ | Acustic energ | у (Количество: 1  | 1    |           |          | <br> |              | noncon |                       |   |
| Carl Condition of the second |     |               | the second second | 100  | 1.00      |          |      | 100 - 100    | Terre  | Calles all the second | 識 |
|                              |     |               |                   |      |           |          |      |              |        |                       |   |
|                              |     |               |                   |      |           |          |      |              |        |                       |   |
|                              |     |               |                   |      |           |          |      |              |        |                       |   |
|                              |     |               |                   |      |           |          |      |              |        |                       |   |
|                              |     |               |                   |      |           |          |      |              |        |                       |   |
|                              |     |               |                   |      |           |          |      |              |        |                       |   |
|                              |     |               |                   |      |           |          |      |              |        |                       |   |
|                              |     |               |                   |      |           |          |      |              |        |                       |   |
|                              |     |               |                   |      |           |          |      |              |        |                       |   |
|                              |     |               |                   |      |           |          |      |              |        |                       |   |
|                              |     |               |                   |      |           |          |      |              |        |                       |   |
|                              |     |               |                   |      |           |          |      |              |        |                       |   |
|                              |     |               |                   |      |           |          |      |              |        |                       |   |
|                              |     |               |                   |      |           |          |      |              |        |                       |   |

"..."

,

,\_\_\_\_

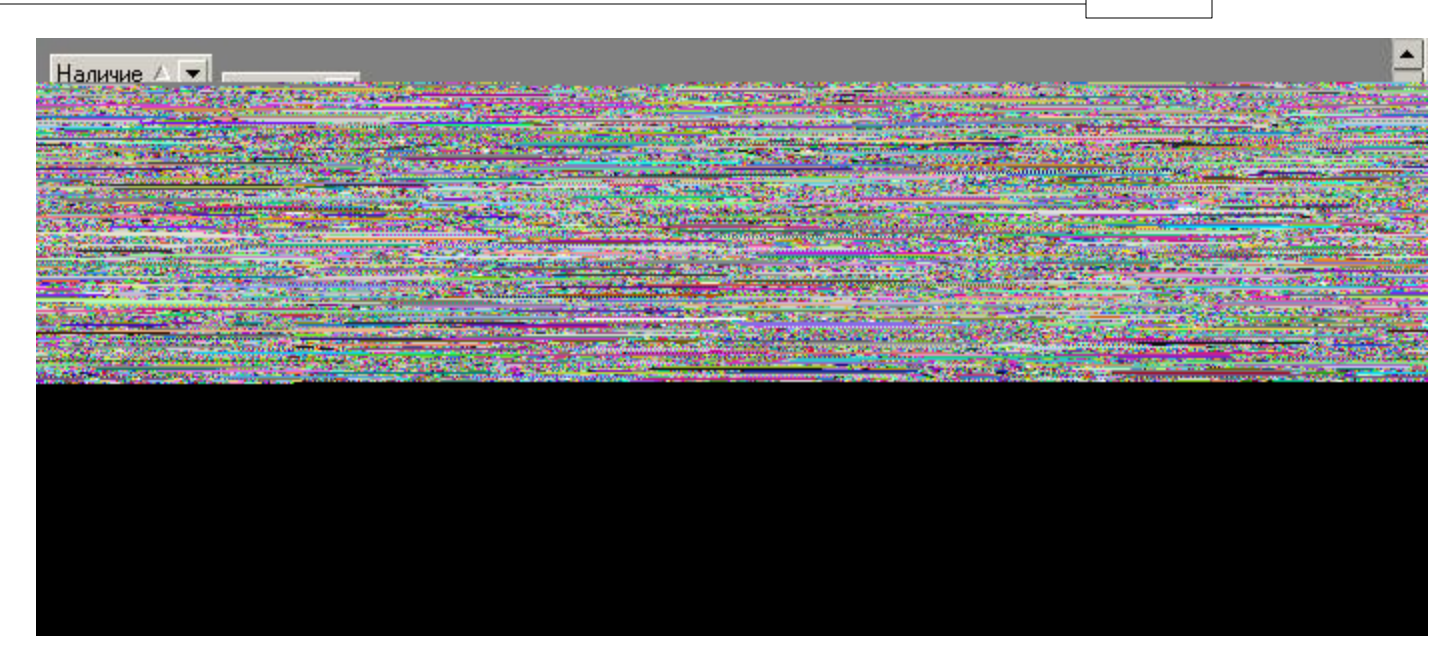

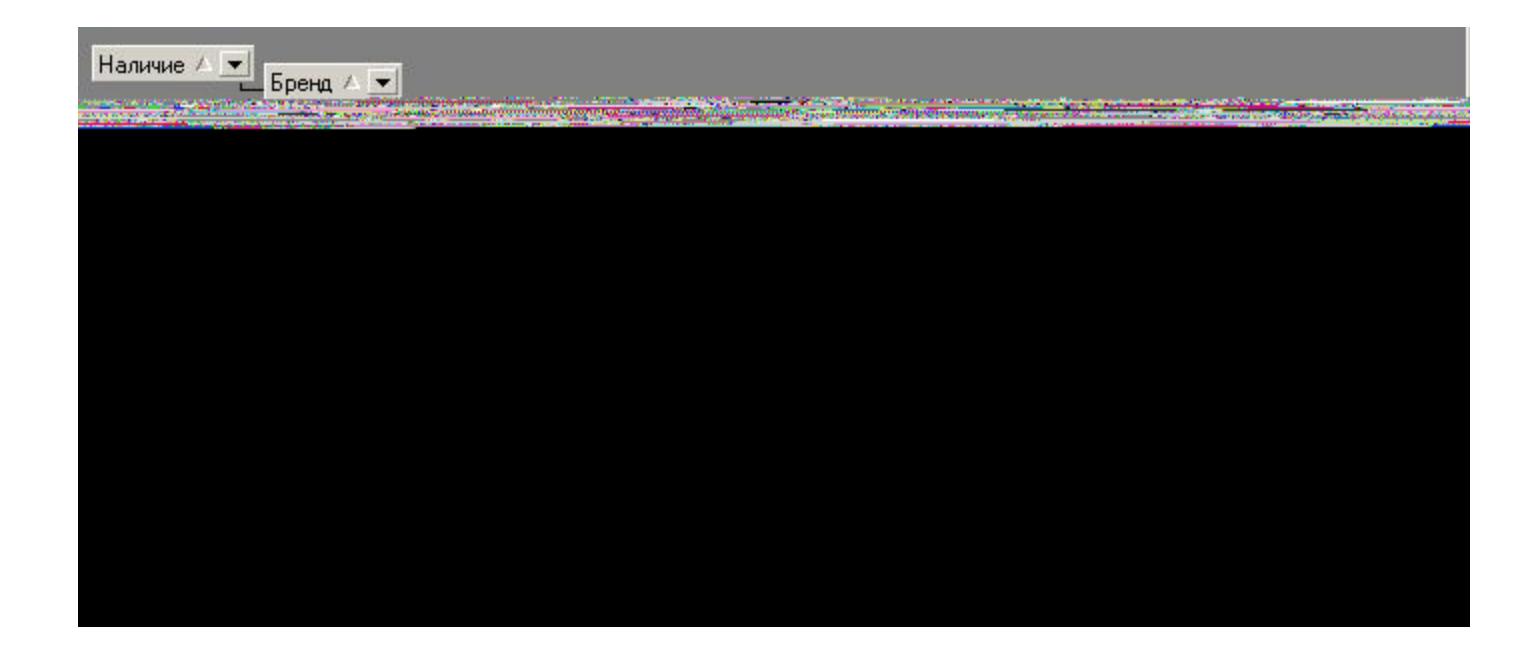

.

| д  | ▼ P         | исунок 💌     | Наименование 💌  | Цен 🛆 💌  | Описание                      | Редактирован 💌     | Дата рисунка   |
|----|-------------|--------------|-----------------|----------|-------------------------------|--------------------|----------------|
| Ha | личие: Да ( | Количеств    | 0: 11)          |          |                               |                    |                |
| +  | Бренд: Асц  | istic energy | (Количество: 3) |          |                               |                    |                |
|    | Бренд : АЕ( | G (Количес   | тво: 8)         | 10       | (                             | 12                 | 7              |
|    | 22048       |              | AEG 66301 KFN   | 1 042,00 | Независимая                   | 13.06.2007 0:44:26 |                |
|    | 22049       |              | AEG 66301 KMN   | 1 046,00 | 60см., независимая            | 13.06.2007 0:44:26 |                |
|    | 22051       |              | AEG 79301 KFMN  | 1 195,00 | Независимая                   | 13.06.2007 0:44:26 |                |
|    | 20888       |              | AEG SZ-91840-4I | 1 304,00 | Хол+мор, А+, 178*56*55см,     | 13.06.2007 0:44:24 |                |
|    | 21904       |              | AEG B-8931-4 M  | 1 347,00 | 9 реж., управление            | 13.06.2007 0:44:24 |                |
|    |             |              | AFG 8-9971-4 M  | 2,137.00 | <b>ПИРПЛИЗ.</b> Touch Control | 13 06 2007 0-44-24 | 07.07.2007.234 |

-

(

.

, ...)

-

.

| <ul> <li>Габариты</li> </ul>                                                                                     |               |              |                       |                          | 5 |
|----------------------------------------------------------------------------------------------------|---------------|--------------|-----------------------|--------------------------|---|
| <b>+</b> Дополнительные ха                                                                                       | арактеристики |              |                       |                          |   |
| - Характеристики                                                                                                 |               |              |                       |                          | - |
| Поверхность                                                                                                    | Цвет          |              |                       |                          |   |
| Пиховка                                                                                                    | Ileer .       | Sectored and |                       |                          |   |
| And second second second                                                                                         |               |              | and the second second |                          |   |
|                                                                                                    |               |              |                       |                          |   |
|                                                                                                    |               |              |                       |                          |   |
|                                                                                                    |               |              | 104 B. YE 415-2       |                          |   |
| and the second second second second second second second second second second second second second second second |               |              | and the second second |                          |   |
|                                                                                                    |               |              | <b>1</b>              | a filosofie and a second |   |

,

-

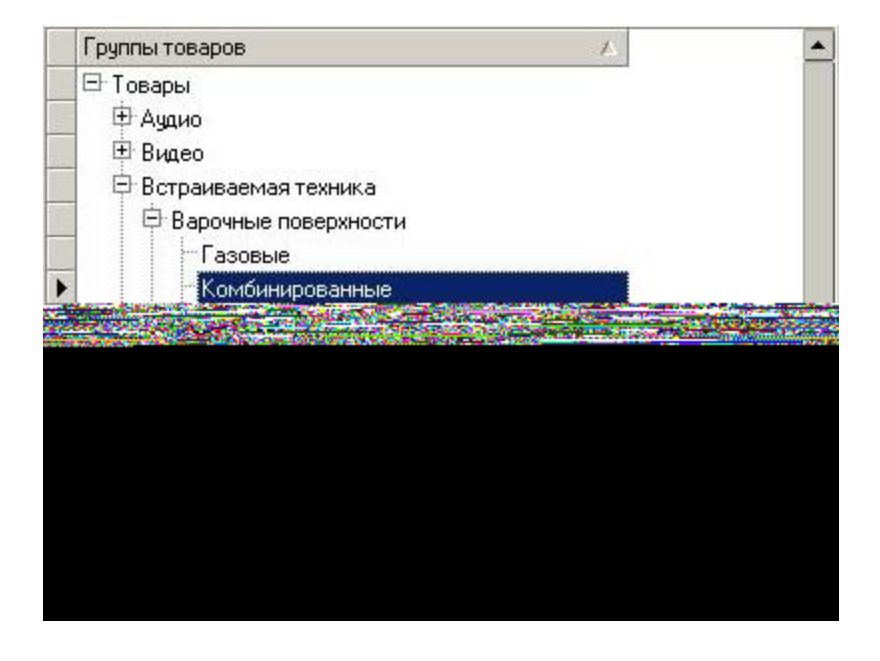

56

,

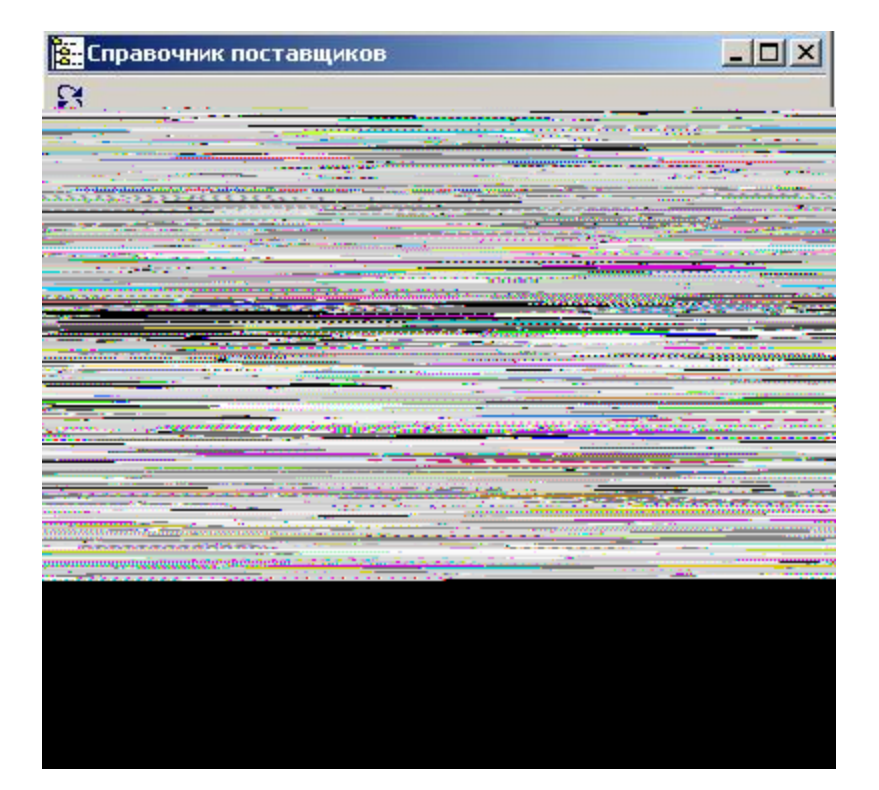

Ctrl+Del

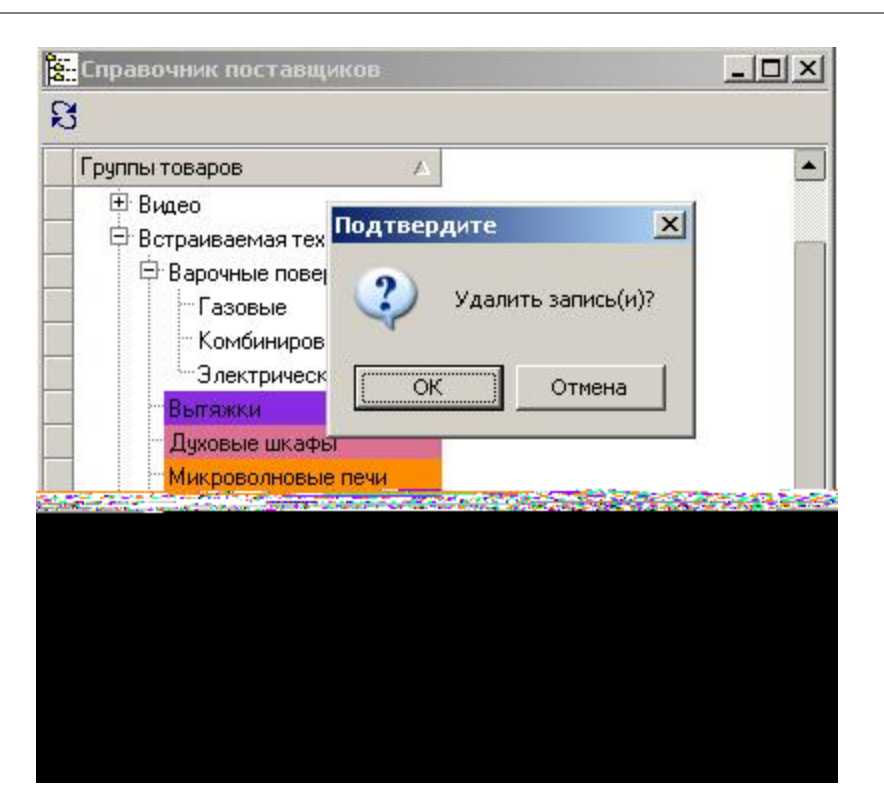

,

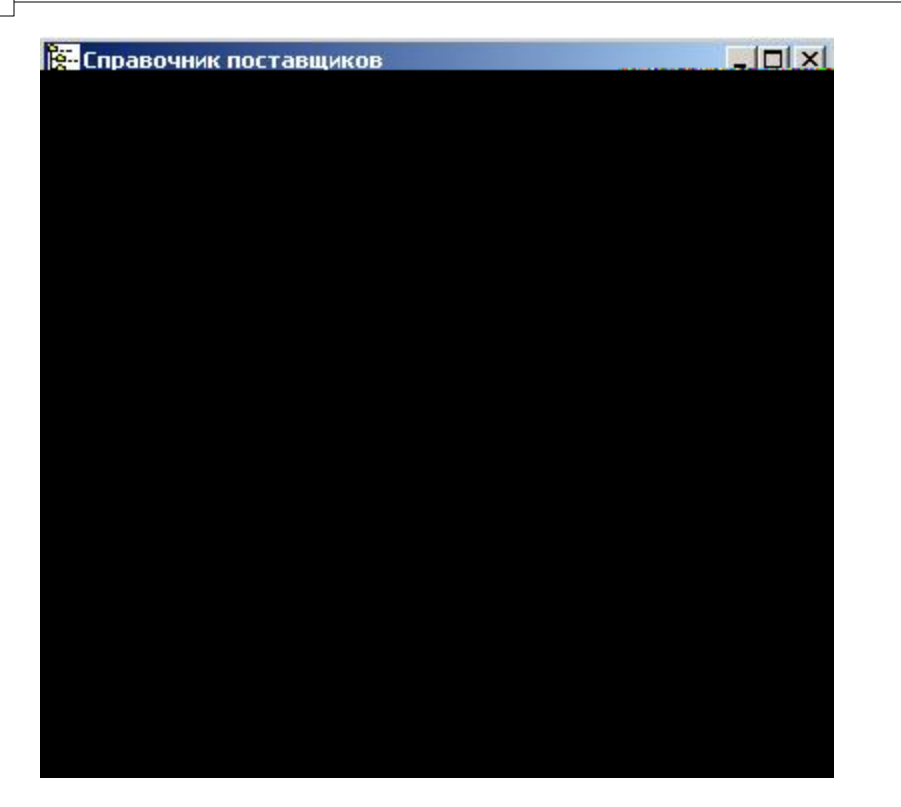

| Группы товаров             | A                  |                       |
|----------------------------|--------------------|-----------------------|
| 🖻 Товары                   |                    |                       |
| Э Аудио                    |                    |                       |
| 🖻 Варочные поверхності     | И                  |                       |
| Газовые                    |                    |                       |
| Комбинированные            |                    |                       |
| Электрические              |                    |                       |
| 🗄 Видео                    |                    |                       |
| 🖻 Встраиваемая техник      | a                  |                       |
| Вытяжки                    |                    |                       |
| Духовые шкафы              |                    |                       |
|                            |                    | and the second second |
| A CONTRACTOR OF STATISTICS | Sales a Lord       | The second second     |
| Contraction of the second  | State State Street | W L HE CONTRACTOR     |
| the state of the second    | A CONTRACTOR       |                       |

7

\_

iNETsHOP

.

60

<u> Настройки пользователя</u>

8

• Общие

Справочник товаров

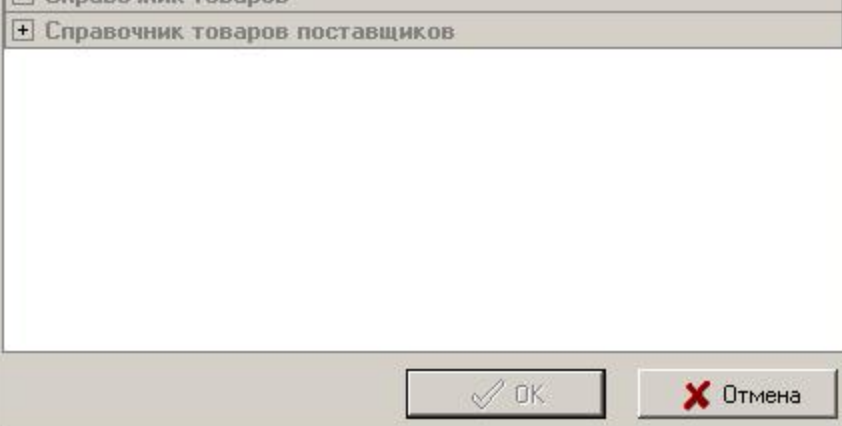

| а настроики пользователя             |   |
|--------------------------------------|---|
| 3                                    |   |
| Е Общие                              |   |
| Немедленный редактор таблиц          |   |
| Объединять бренды                    |   |
| Объединять поставщиков               |   |
| Разворачивать группы свойств товара  |   |
| Разворачивать дерево групп полностью |   |
| Разделитель групп товаров            |   |
| Раскрашивать группы товаров          | × |
|                                      |   |

| 1  | Код 🔄                                                                                                    |     | • | • | Наименование 💌                                                                                                   | Бренд 💌        | Цена 💌                                                                                                    | Описание                    | Редактирован 💌     |
|----|----------------------------------------------------------------------------------------------------|-----|---|---|----------------------------------------------------------------------------------------------------|----------------|----------------------------------------------------------------------------------------------------|-----------------------------|--------------------|
| 11 | 2077                                                                                                    | 3   | 1 | ~ | AEG MC-2660 EM                                                                                                   | Acustic energy | 690,00                                                                                                    | СВЧ+гриль 900W+1500W,       | 13.06.2007 0:44:24 |
|    | 2077                                                                                                    | 4   | 1 |   | AEG MCC-4060 EM                                                                                                  |                | 1 204,00                                                                                                    | 31 л, встраивание без       | 13.06.2007 0:44:24 |
|    | 2078                                                                                                    | 5   | 1 |   | AEG PE-8038 M                                                                                                    |                | 1 748,00                                                                                                    | Встраиваемый кофейный       | 13.06.2007 0:44:24 |
| 25 | 2088                                                                                                    | 6   | 1 |   | AEG SK-91800-4I                                                                                                  | AEG            | 995,00                                                                                                    | Хол-к, А+, 178*56*55см, 330 | 13.06.2007 0:44:24 |
| 10 | 2088                                                                                                    | 7 5 | 1 |   | AEG SW-98820-4I R                                                                                                |                | 2 800,00                                                                                                    | винный холодильник в        | 13.06.2007 0:44:24 |
|    | 2088                                                                                                    | 8   | 1 |   | AEG SZ-91840-4I                                                                                                  | ]              | 1 304,00                                                                                                    | Хол+мор, А+, 178*56*55см,   | 13.06.2007 0:44:24 |
|    | 2185                                                                                                    | 9   | 7 |   | Air-O-Swiss 2055                                                                                                 | AIRELEC        | 4,34                                                                                                    | очиститель+увлажнитель+и    | 21.06.2007 2:13:27 |
| 11 | 2222                                                                                                    | 6   | 1 |   | Arcam Diva DV137 B                                                                                               | Arcam          | 2 200,00                                                                                                    | - true high performance     | 13.06.2007 0:44:24 |
| 1  | 2222                                                                                                    | 7 5 | 1 |   | Arcam Diva DV137 S                                                                                               | 1              | 2 200,00                                                                                                    | - true high performance     | 13.06.2007 0:44:24 |
|    | 2172                                                                                                    | 0   | 1 |   | Arcam Diva DV-78 S                                                                                               |                | 990,00                                                                                                    | DVD проигрыватель класса    | 13.06.2007 0:44:23 |
| -  | and the second second se | _   |   |   | and the second second second second second second second second second second second second second second second | -              | I THE REAL PROPERTY AND ADDRESS OF THE REAL PROPERTY AND ADDRESS OF THE REAL PROPERTY AND ADDRESS OF THE REAL PROPERTY AND ADDRESS OF THE REAL PROPERTY AND ADDRESS OF THE REAL PROPERTY AND ADDRESS OF THE REAL PROPERTY AND ADDRESS OF THE REAL PROPERTY AND ADDRESS OF THE REAL PROPERTY AND ADDRESS OF THE REAL PROPERTY AND ADDRESS OF THE REAL PROPERTY ADDRESS OF THE REAL PROPERTY ADDRESS OF THE |                             |                    |

,

,

.

-

-

| Ποινοτεχιμικα         Philins         PHII IPS H0.444 | Ломотехника Philips PHILIPS HD, 444                                                                              |                                                                                                    |
|-------------------------------------------------------|----------------------------------------------------------------------------------------------------|----------------------------------------------------------------------------------------------------|
|                                                       |                                                                                                    | and the second second second second second second second second second second second second second second secon                                                                                                    |
|                                                       |                                                                                                    |                                                                                                    |
|                                                       |                                                                                                    |                                                                                                    |
|                                                       | and the second second second second second second second second second second second second second second second |                                                                                                    |
|                                                       |                                                                                                    | Aler Aler and Aler                                                                                                    |
|                                                       |                                                                                                    | and the second second                                                                                                    |
|                                                       |                                                                                                    |                                                                                                    |
|                                                       |                                                                                                    | The second second second second second second second second second second second second second second second s                                                                                                    |
|                                                       |                                                                                                    | 2011 P                                                                                                    |
|                                                       |                                                                                                    | Contraction of the local distance of the local distance of the loc |

-

.

•

,

.

,

| Кол-во полос           | Цвет | 3                                                                                                    |  |
|------------------------|------|----------------------------------------------------------------------------------------------------|--|
| Частотный диапазон, Гц | Цвет | 20 - 20000                                                                                                    |  |
| Кол-во колонок         | Цвет | 5                                                                                                    |  |
| Сабвуфер               | Цвет | $\checkmark$                                                                                                    |  |
| Встроенные декодеры    |      |                                                                                                    |  |
| Dolby Digital          | Цвет | <ul> <li>Image: A start of the start of the start of</li></ul> |  |

-

-

| " <u>(</u> | прав | очник товаров поставщиков                                     |   |
|------------|------|---------------------------------------------------------------|---|
| 8          | 律    | Товары.Крупная бытовая техника.Плиты кухонные.Комбинированные | • |

,

-

-

-

,

,

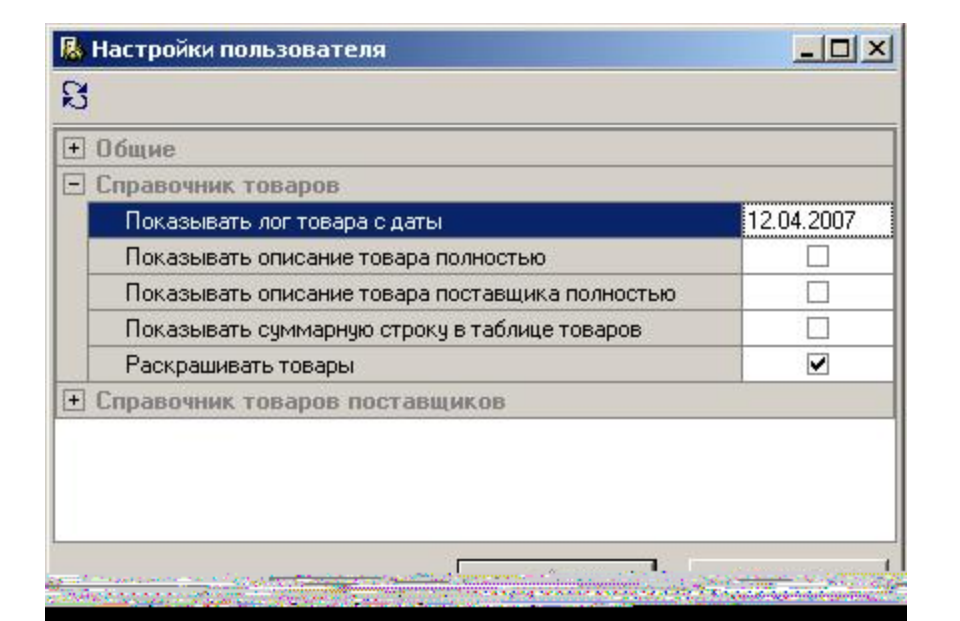

iNETsHOP

,

-

-

| 🗄 Код 📘   |               | Наименование | 💌 Бренд   | 💌 Цена     | 💌 Редактиров                                                                                                    | ан 💌 Дата       | рисунка 💌 |
|-----------|---------------|--------------|-----------|------------|----------------------------------------------------------------------------------------------------|-----------------|-----------|
| Sec.      | Sales and     | 1.1.1.1.1.1  |           |            |                                                                                                    | Section Section |           |
|           |               |              | No. Sugar | Color Star |                                                                                                    | Stray & F. S.   | Second.   |
| 20043     |               |              |           |            |                                                                                                    | 7538 A.C.       |           |
| 040464000 | 12.000 N.H.M. |              |           |            | A CONTRACTOR OF A CONTRACTOR OF A CONTRACTOR OF A CONTRACTOR OF A CONTRACTOR OF A CONTRACTOR OF A CONTRACTOR OF |                 |           |
|           |               |              |           |            |                                                                                                    |                 |           |
|           |               |              |           |            |                                                                                                    |                 |           |
|           |               |              |           |            |                                                                                                    |                 |           |
|           |               |              |           |            |                                                                                                    |                 |           |
|           |               |              |           |            |                                                                                                    |                 |           |

,

-

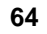

,

,

)

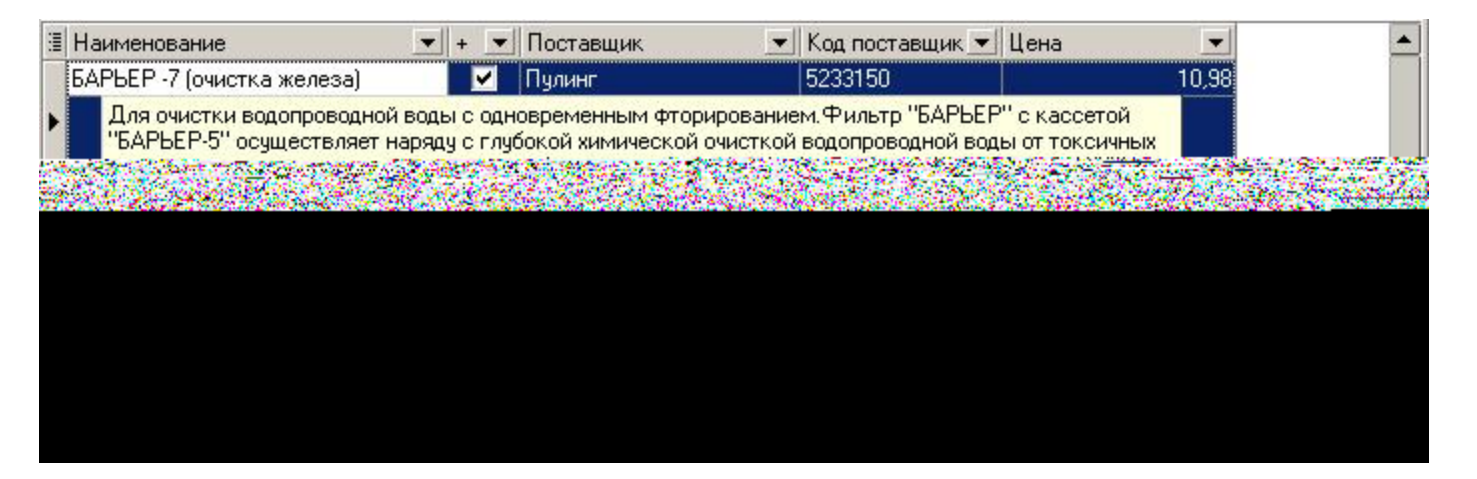

-

🛃 🔐 💠 Группы товаров + 1 - Товары Ачдио . MP3-плееры CD 🗄 Код 🔻 💌 Наименование 💌 Бренд 💌 Цена 💌 Описание MP3-плееры Flash 20715 V Daewoo DEF-10 1Gb Daewoo 108,00 1 Gb Mb, MP3-плееры HDD 20716 🔽 🔽 Daewoo DEF-1000 1G Daewoo 189,00 1 Gb, MP3,WMA,W/ Диктофоны 20717 V Daewoo DEF-20 512M Daewoo 82,00 512 Mb, Магнитолы 20718 V Daewoo DEF-22 1Gb Daewoo 110,00 1 Gb, MP3,WMA,W/ Музыкальные центры 20719 🔽 🔲 Daewoo DEF-22 512M Daewoo 🗄 Видео 84,00 512 Mb, Sec. a la alligant

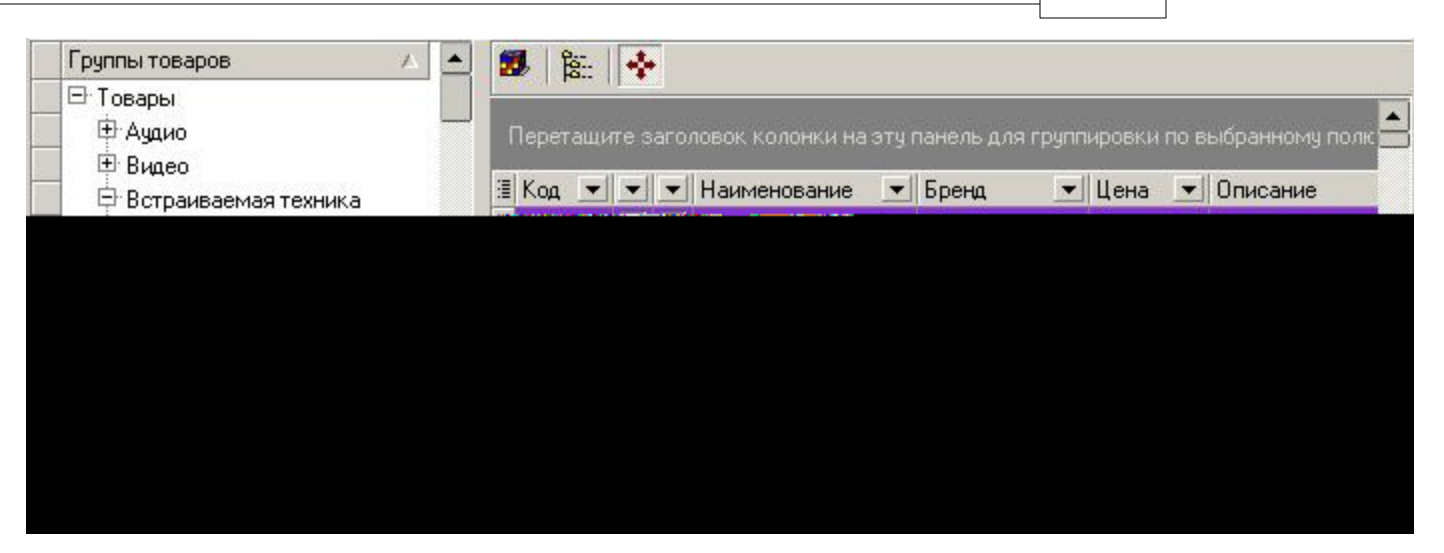

-

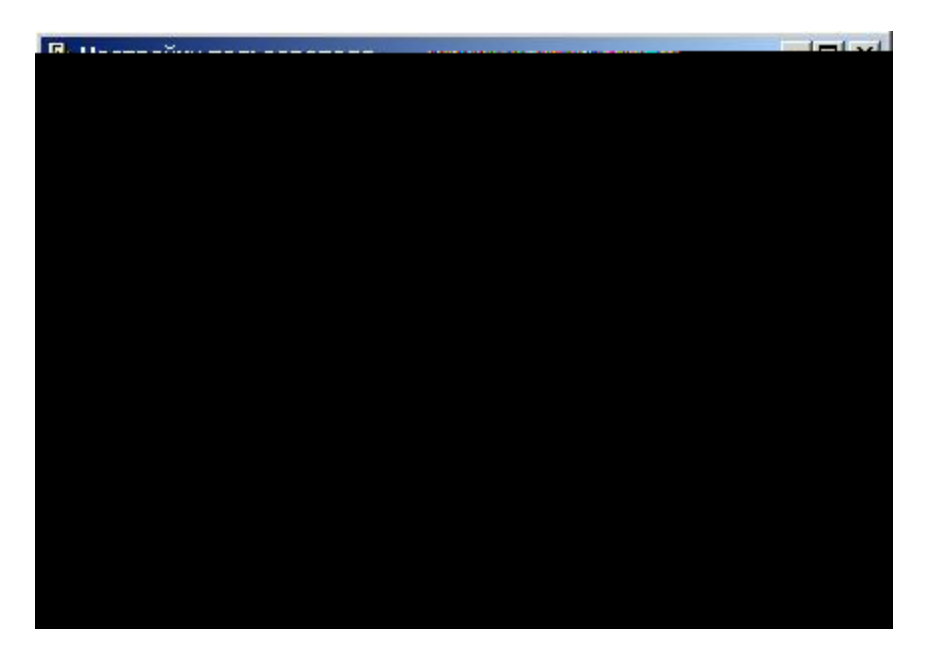

67

| Поставщик 💌                          | Бренд 👱                        | Наименование                                           | -           | Товар                      | 💌 Код пост 💌    |
|--------------------------------------|--------------------------------|--------------------------------------------------------|-------------|----------------------------|-----------------|
| Пулинг                               | Kaiser                         | BI/plate KAISER KCT 6912 R                             |             | Kaiser KCT-6912 R          | 5310154         |
| незав. эл.повер:<br>гусятницу), рамк | хность, стекл<br>(а нерж, цвет | окерамика, 60 см, сенсорное управ.<br>асфальта (серый) | ление,Hi-Li | ght (2 стандартные + 1 с ) | двойным расшире |
| Пулинг                               | Samsung                        | BI/plate SAMSUNG C61RCAST                              |             | Samsung C-61RCAST          | 5272248         |
|                                      |                                |                                                        |             |                            |                 |

-

| 1   | • | Поставщик 💌 | Бренд 💌                                      | Наименование               | 🚽 Товар 📃 💌          | Код пост 💌 |
|-----|---|-------------|----------------------------------------------|----------------------------|----------------------|------------|
| Г   |   | Пулинг      | Kaiser                                       | BI/plate KAISER KCT 6912 R | Kaiser KCT-6912 R    | 5310154    |
| Г   |   | Пулинг      | Samsung                                      | BI/plate SAMSUNG C61RCAST  | Samsung C-61RCAST    | 5272248    |
| Γ   |   | Пулинг      | Samsung                                      | BI/plate SAMSUNG C61RCCN   | Samsung C-61RCCN     | 5272250    |
|     | 1 | Пулинг      | Whirlpool                                    | WHIRLPOOL AKM 608 IX (WP)  | Whirlpool AKM-608 IX | 3065583    |
| 1   | / | Пулинг      | Whirlpool                                    | WHIRLPOOL AKM 608 NE       | Whirlpool AKM-608 NE | 3141879    |
|     | - | Пулинг      | Whirlpool                                    | WHIRLPOOL AKM 613 IX       | Whirlpool AKM-613 IX | 3052643    |
| 1   | - | Пулинг      | Whirlpool                                    | WHIRLPOOL AKM 950 IX       | Whirlpool AKM-950 IX | 3119753    |
| I I |   | -           |                                              | LUNDIDOOL LIKT MODI        | LINE LINE OF ONL     |            |
|     |   |             |                                              | Кобличество: 8809          |                      |            |
| -   | " | < > > + + - | $\land$ $\checkmark$ $\times$ $\land$ $\ast$ |                            |                      | •          |

| 🗄 н 💌 Примечание 💌 | Редактирован 💌     | Товар 💌               | Группа 💌                                        |
|--------------------|--------------------|-----------------------|-------------------------------------------------|
|                    | 14.06.2007 1:15:03 | Whirlpool WP-79       | Товары\Встраиваемая техника\Посудомоечные машин |
|                    | 14.06.2007 1:15:03 | Electrolux EMS-1760 X | Товары/Встраиваемая техника/Микроволновые печи  |
| ▶                  | 14.06.2007 1:15:03 | Electrolux EMS-2685 X | Товары\Встраиваемая техника\Микроволновые печи  |
|                    | 14.06.2007 1:15:03 | Samsung FQ-159ST      | Товары/Встраиваемая техника/Микроволновые печи  |
|                    | 14.06.2007 1:15:03 | Whirlpool AMW-460 IX  | Товары\Встраиваемая техника\Микроволновые печи  |
|                    |                    |                       |                                                 |